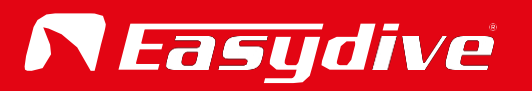

Manuel de l'utilisateur

Français

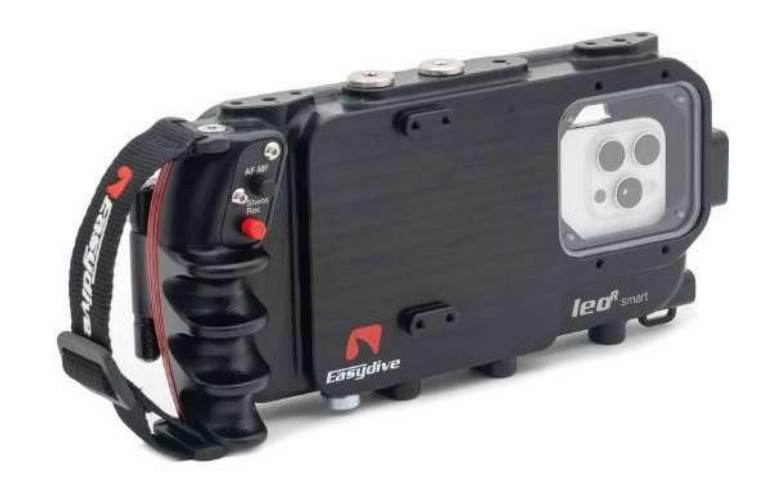

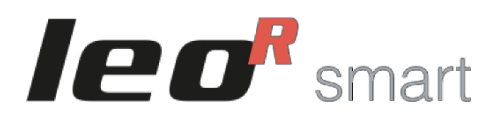

Boîtier universel pour smartphone iOS et Android

| <ul> <li>Accessoires recommandés - Système de fixation du bras</li> </ul> | р. З  |
|---------------------------------------------------------------------------|-------|
| Objectifs et filtres supplémentaires                                      | p. 4  |
| <ul> <li>Plateaux et poignées - Sacs à dos et valises</li> </ul>          | p. 5  |
| Kits d'éclairage                                                          | p. 6  |
| Pièces détachées                                                          | p. 7  |
| Vue du logement                                                           |       |
| Vue extérieure - Face avant                                               | p. 8  |
| Vue extérieure - Face arrière                                             | p. 9  |
| <ul> <li>Vue extérieure - Côtés gauche et droit</li> </ul>                | p. 10 |
| Vue extérieure - Haut et bas                                              | p. 11 |
| Vue interne                                                               | p. 12 |
| Panneau de boutons                                                        | p. 13 |
| Opérations initiales                                                      |       |
| Ouverture du logement                                                     | p. 14 |
| Fermeture du logement                                                     | p. 15 |
| Mise en marche et arrêt du boîtier                                        | p. 16 |
| Insertion téléphone                                                       | p. 17 |
| Utilisation du câble de chargement                                        | p. 18 |
| Connexion au smartphone                                                   |       |
| Connexion Bluetooth                                                       | p. 19 |
| Contrôle avancé du clavier d'iOS                                          | p. 20 |
| <ul> <li>Contrôle avancé de la souris sous iOS 1/2</li> </ul>             | p. 21 |
| Contrôle avancé de la souris sous iOS 2/2                                 | p. 22 |
| <ul> <li>Easydive Pics App (iOS) 1/3</li> </ul>                           | p. 23 |
| <ul> <li>Easydive Pics App (iOS) 2/3</li> </ul>                           | p. 24 |
| <ul> <li>Easydive Pics App (iOS) 3/3</li> </ul>                           | p. 25 |
| Déconnexion de Bluetooth                                                  | p. 26 |
|                                                                           |       |

## Guide des LED

| LED interne et LED latérale 1                                              | p. 27 |
|----------------------------------------------------------------------------|-------|
| LED coté 2                                                                 | p. 28 |
| Commandes au clavier                                                       |       |
| <ul> <li>Clavier principal - iOS Easydive Pics App</li> </ul>              | p. 29 |
| <ul> <li>Clavier à commutateur - iOS Easydive Pics App</li> </ul>          | p. 30 |
| <ul> <li>Clavier principal - Système d'exploitation iOS</li> </ul>         | p. 31 |
| <ul> <li>Clavier à commutateur - Système d'exploitation iOS</li> </ul>     | p. 32 |
| <ul> <li>Clavier principal - Système d'exploitation Android</li> </ul>     | p. 33 |
| <ul> <li>Clavier à commutateur - Système d'exploitation Android</li> </ul> | p. 34 |
| Chargement et autonomie de la batterie                                     |       |
| Gestion des redevances                                                     | p. 35 |
| <ul> <li>Durée de vie de la batterie et temps de charge</li> </ul>         | p. 36 |
| Système de vide                                                            |       |
| Procédure de test d'étanchéité vide                                        | p. 37 |
| Informations finales                                                       |       |
| Meilleures pratiques                                                       | p. 38 |
| Avertissements                                                             | p. 39 |
| Garantie et entretien                                                      | p. 40 |
| <ul> <li>Spécifications techniques</li> </ul>                              | p. 41 |

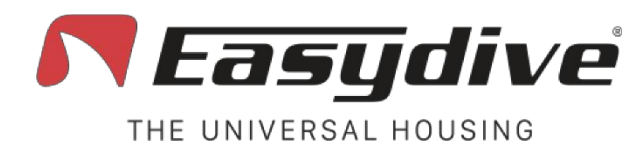

## Accessoires recommandés

Poignée à dégagement rapide

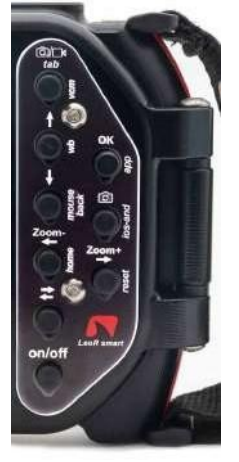

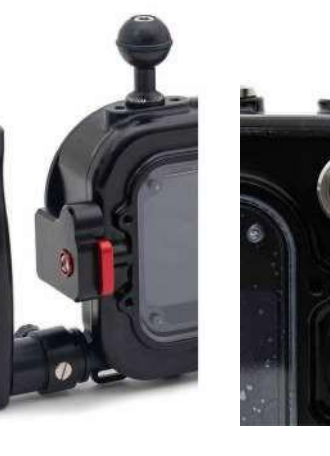

Easydive SRL - Via dell'industria 13/6 - 48015 Cervia (RA) - Italy

Clavier rétroéclairé

Système de montage du bras

Capteur de profondeur et de température

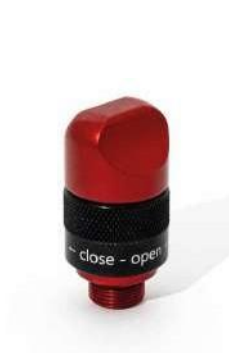

Système de vide

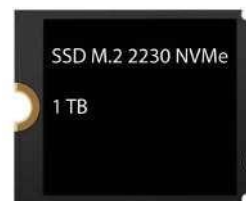

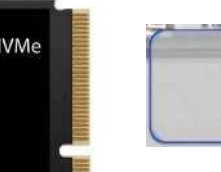

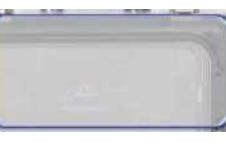

Film protecteur

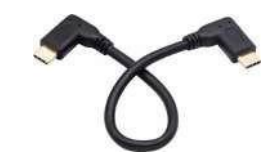

SSD 1 Tb

Câble de chargement

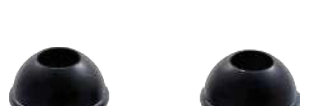

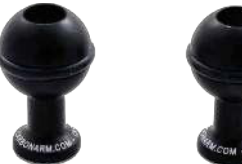

Boules fixes M6

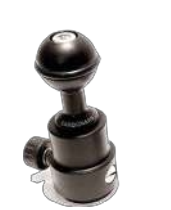

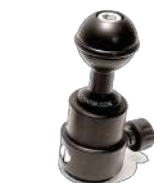

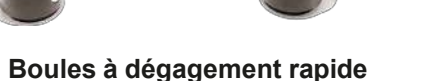

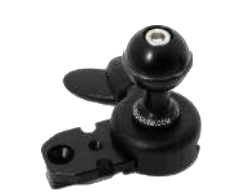

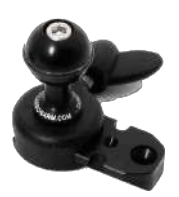

Baïonnettes T+ 2 boules de départ

info@easydive.it - +39 338 9994219

**Ieo**<sup>R</sup> smart

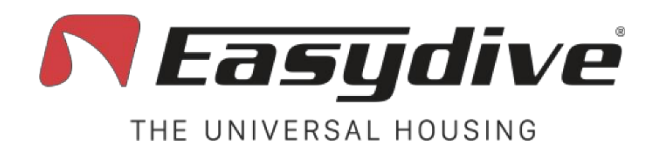

## **Objectifs et filtres supplémentaires**

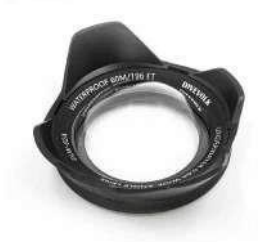

Objectif grand angle 0,6x

Objectif macro Saga +5

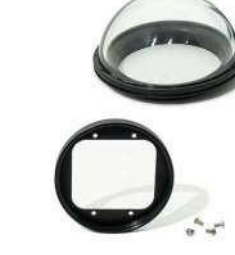

Dôme en plexiglas

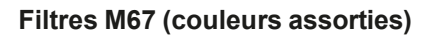

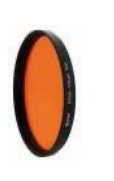

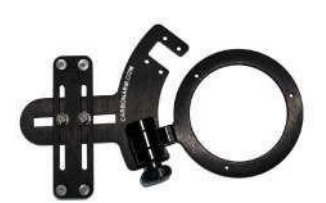

Support à bascule unique

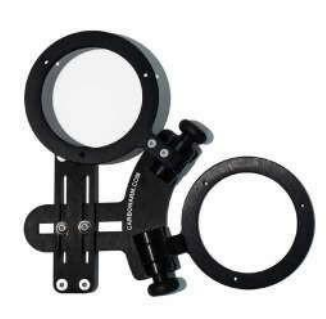

Support à double retournement

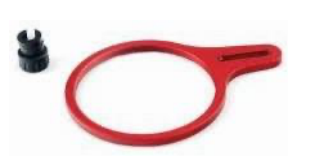

Adaptateur M67

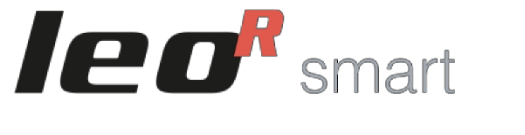

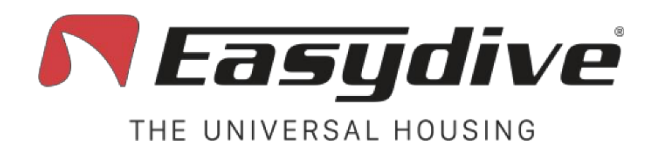

Plateaux et poignées - Sacs à dos et valises

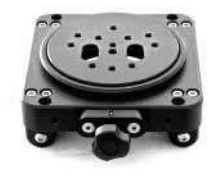

Moby

Sacs à dos et étuis

Carlor Carlor

Pochette en néoprène

Position verticale Plateau

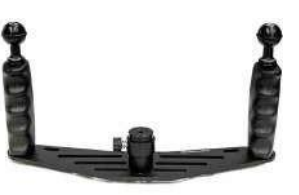

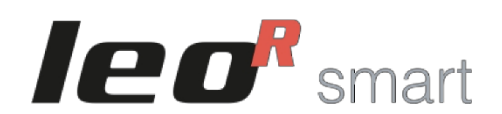

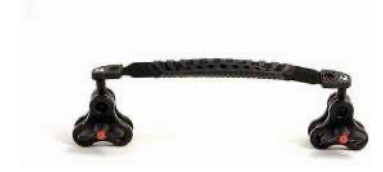

Poignée de transport avec triple pince

Sac à dos à roulettes

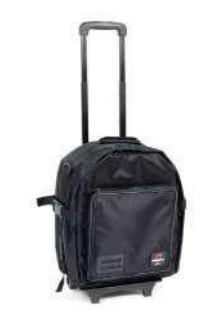

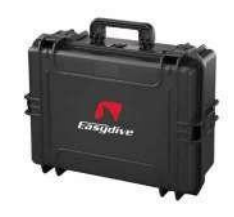

Petite mallette

info@easydive.it - +39 338 9994219

Easydive SRL - Via dell'industria 13/6 - 48015 Cervia (RA) - Italy

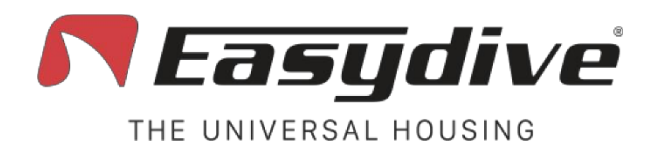

Kits d'éclairage

Kit avec 2 lampes Revolution 7000

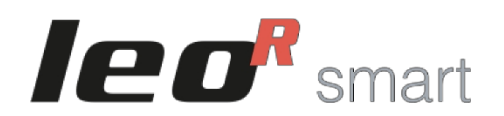

Kit avec 2 lampes Revolution 15000/21000

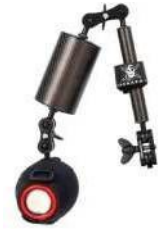

Kit avec 1 lampe Revolution 7000

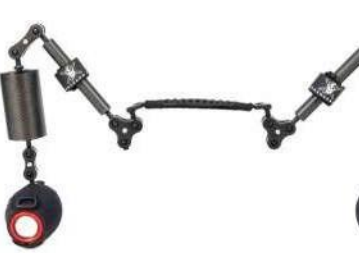

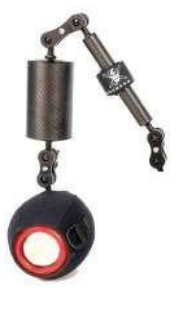

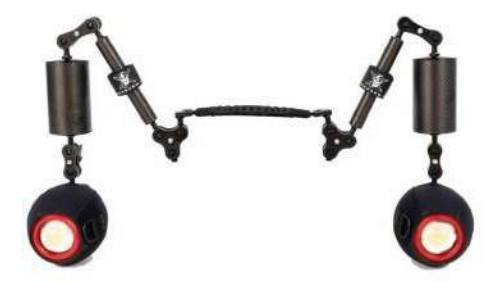

Kit avec 1 lampe Revolution 15000/21000

Kit avec 2 lampes (1300 Lumens)

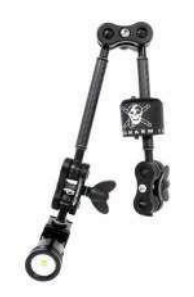

Kit avec 1 lumière (1300 Lumens)

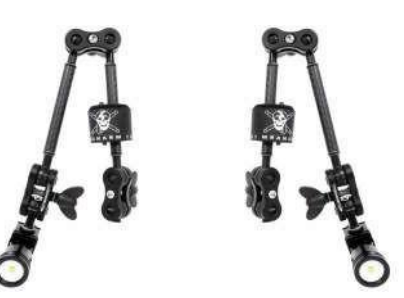

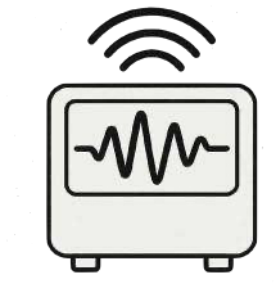

Système de contrôle stroboscopique pour Revolution

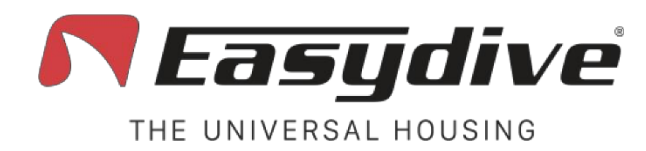

# **Pièces détachées**

Joints toriques de remplacement

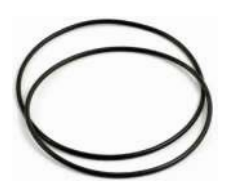

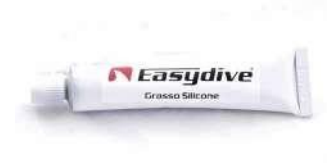

Graisse de silicone

Écran arrière de remplacement

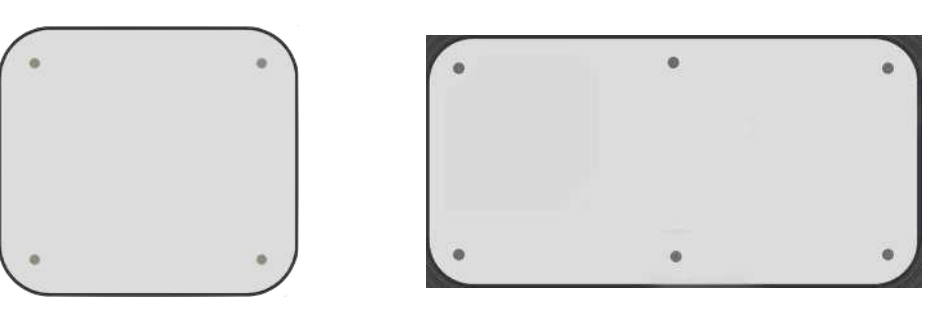

Écran frontal de remplacement

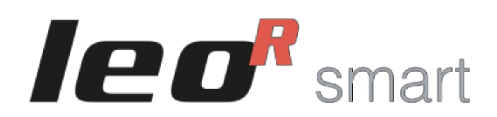

Zinc de remplacement

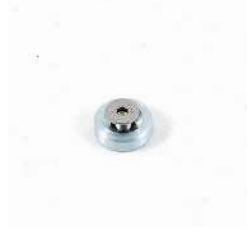

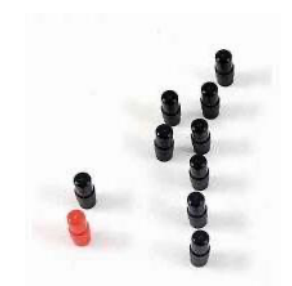

Boutons de remplacement

Pince universelle de remplacement

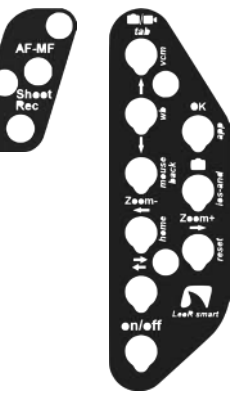

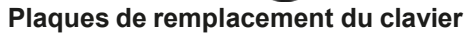

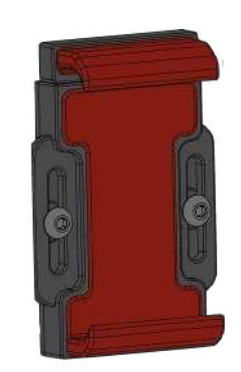

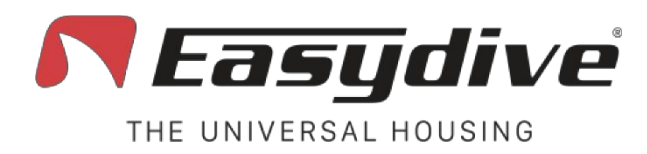

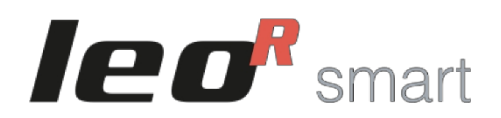

# Vue frontale externe

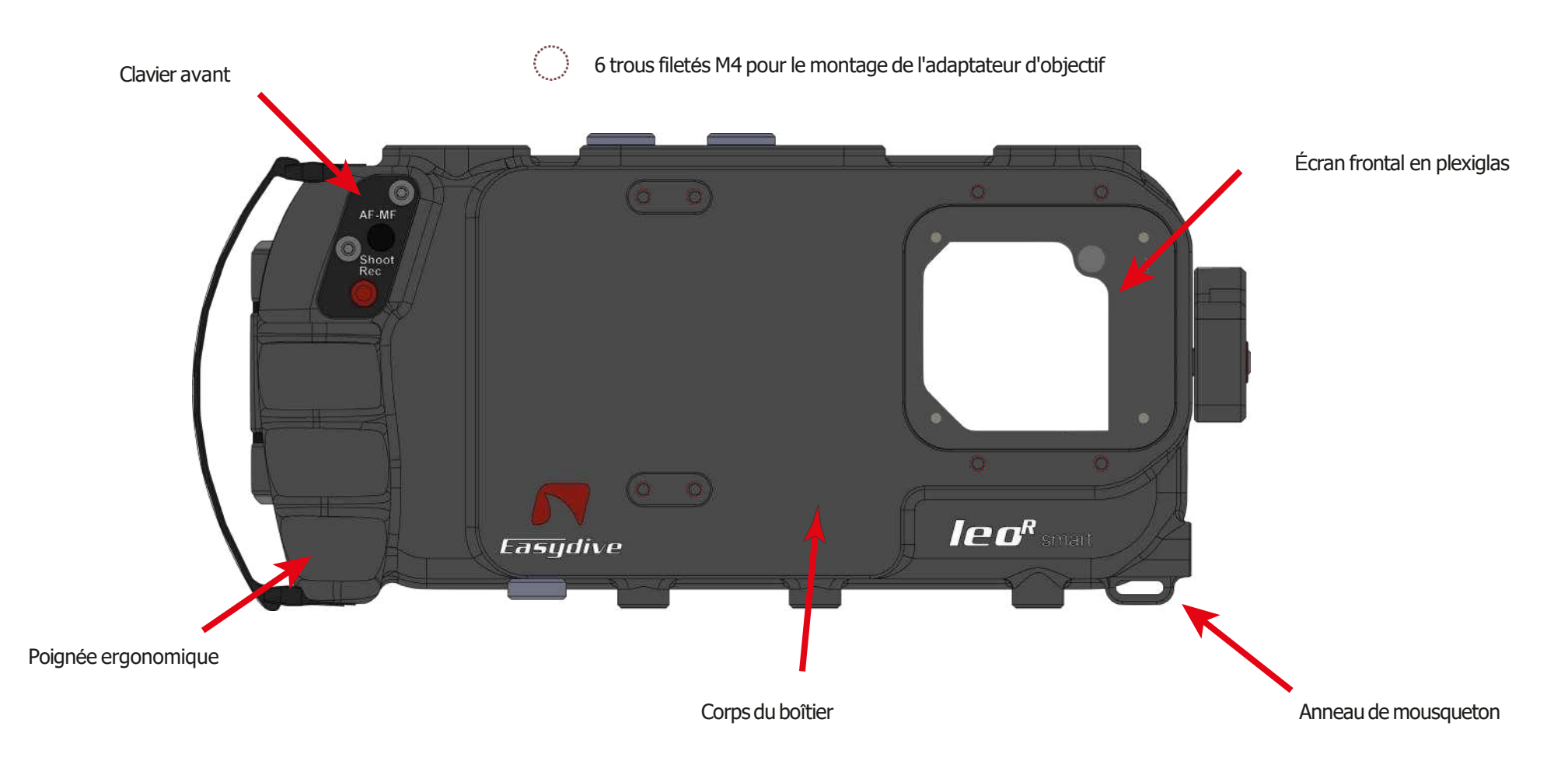

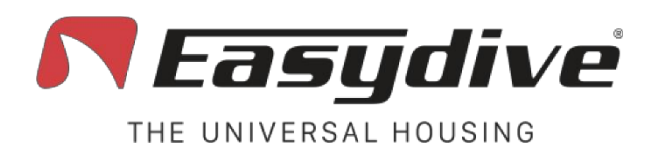

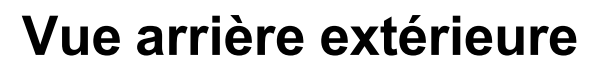

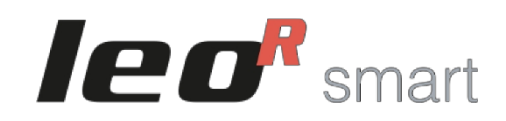

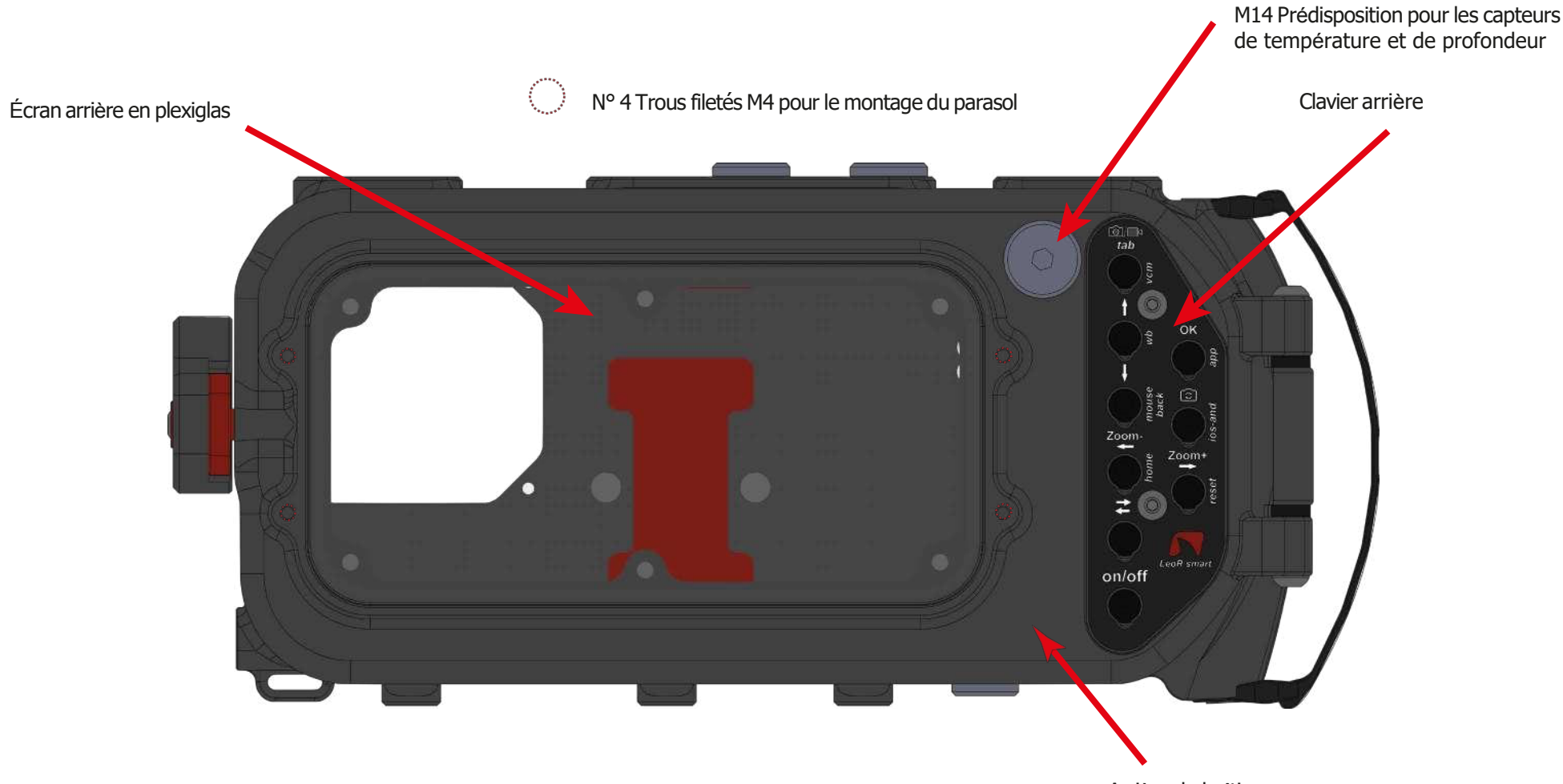

Arrière du boîtier

Easydive SRL - Via dell'industria 13/6 - 48015 Cervia (RA) - Italy

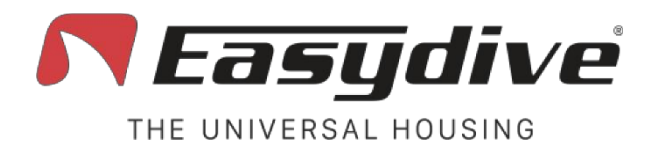

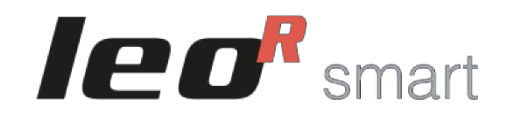

# Vue extérieure des côtés gauche et droit

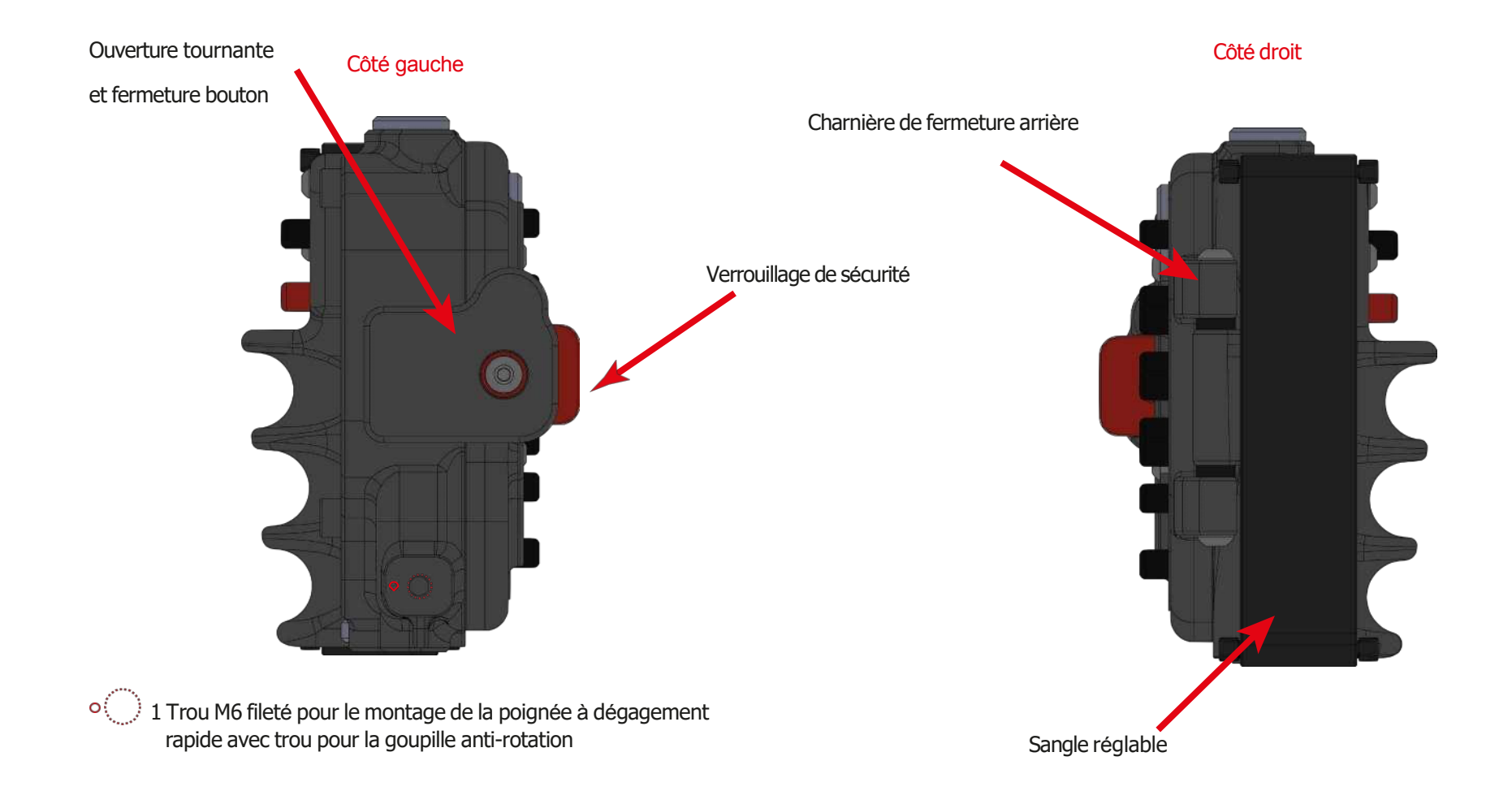

Easydive SRL - Via dell'industria 13/6 - 48015 Cervia (RA) - Italy

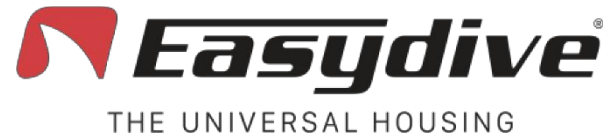

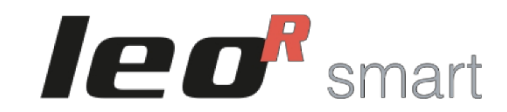

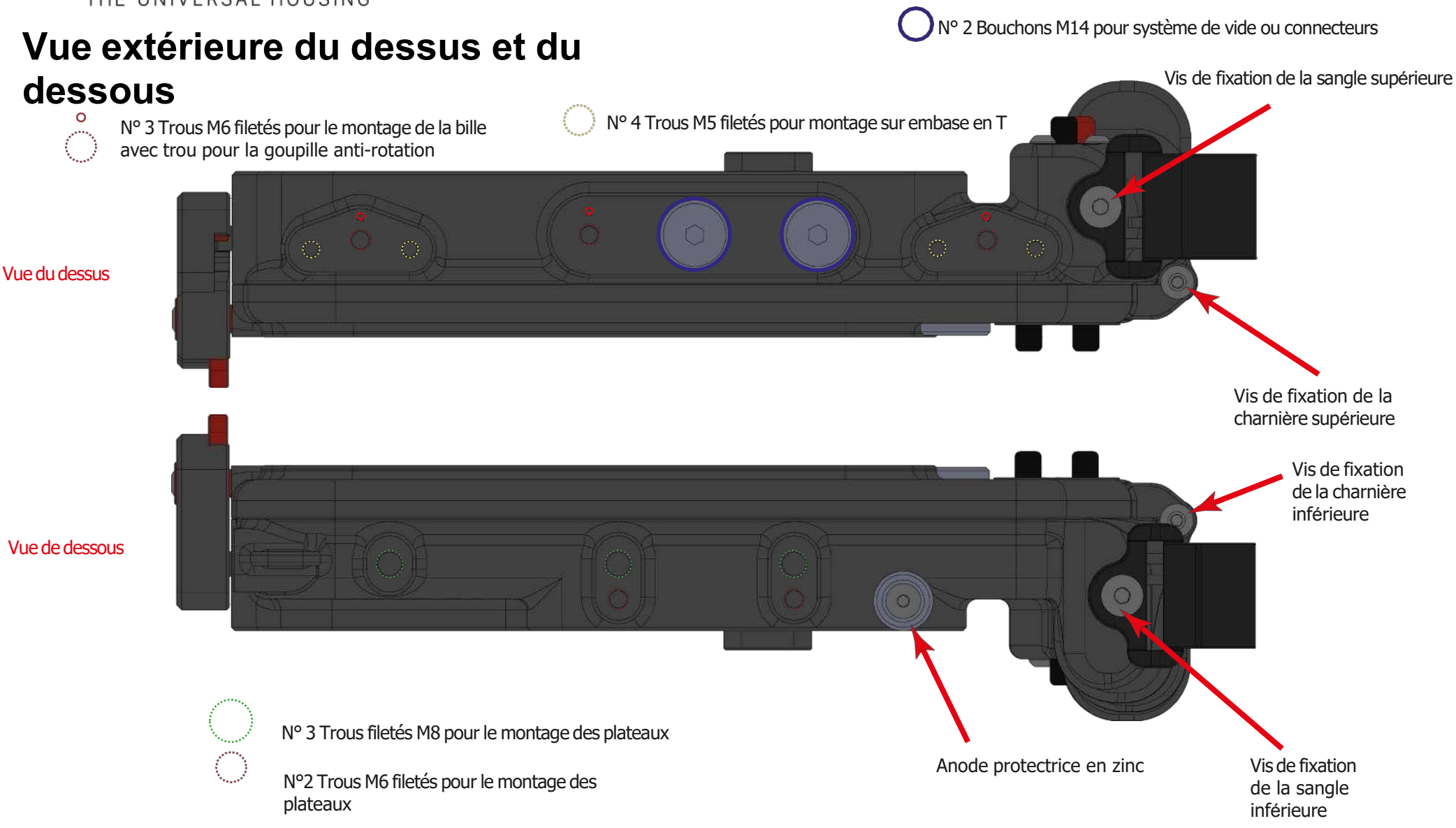

Easydive SRL - Via dell'industria 13/6 - 48015 Cervia (RA) - Italy

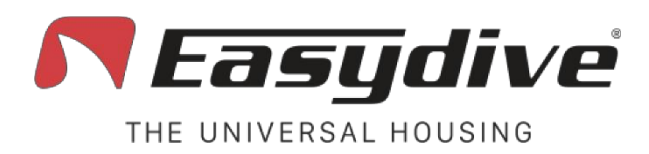

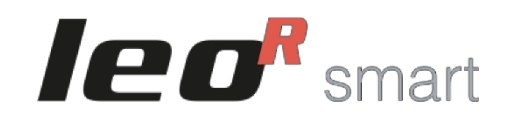

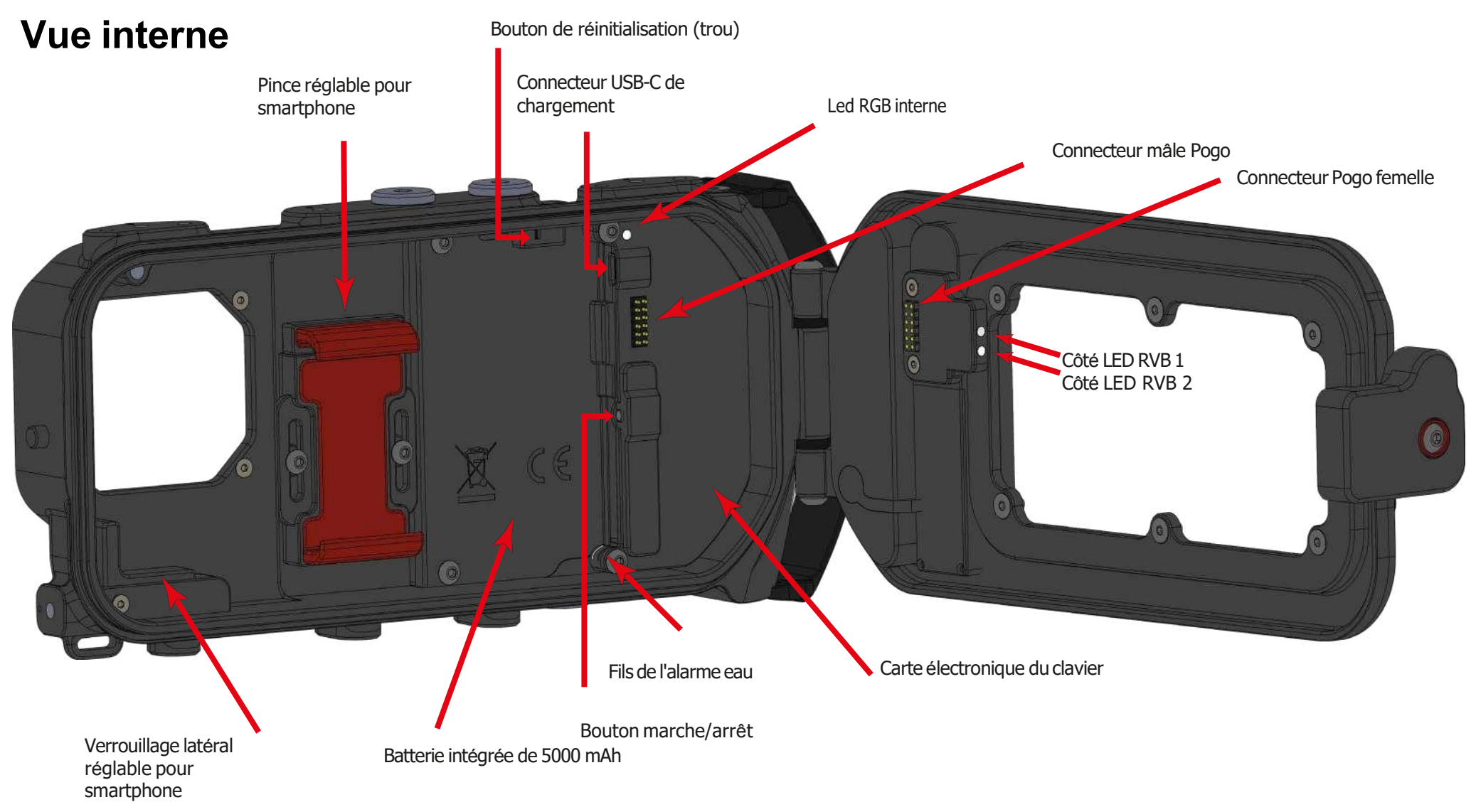

Clavier arrière

Clavier avant

AF-MF

1

Shoot

Rec

2

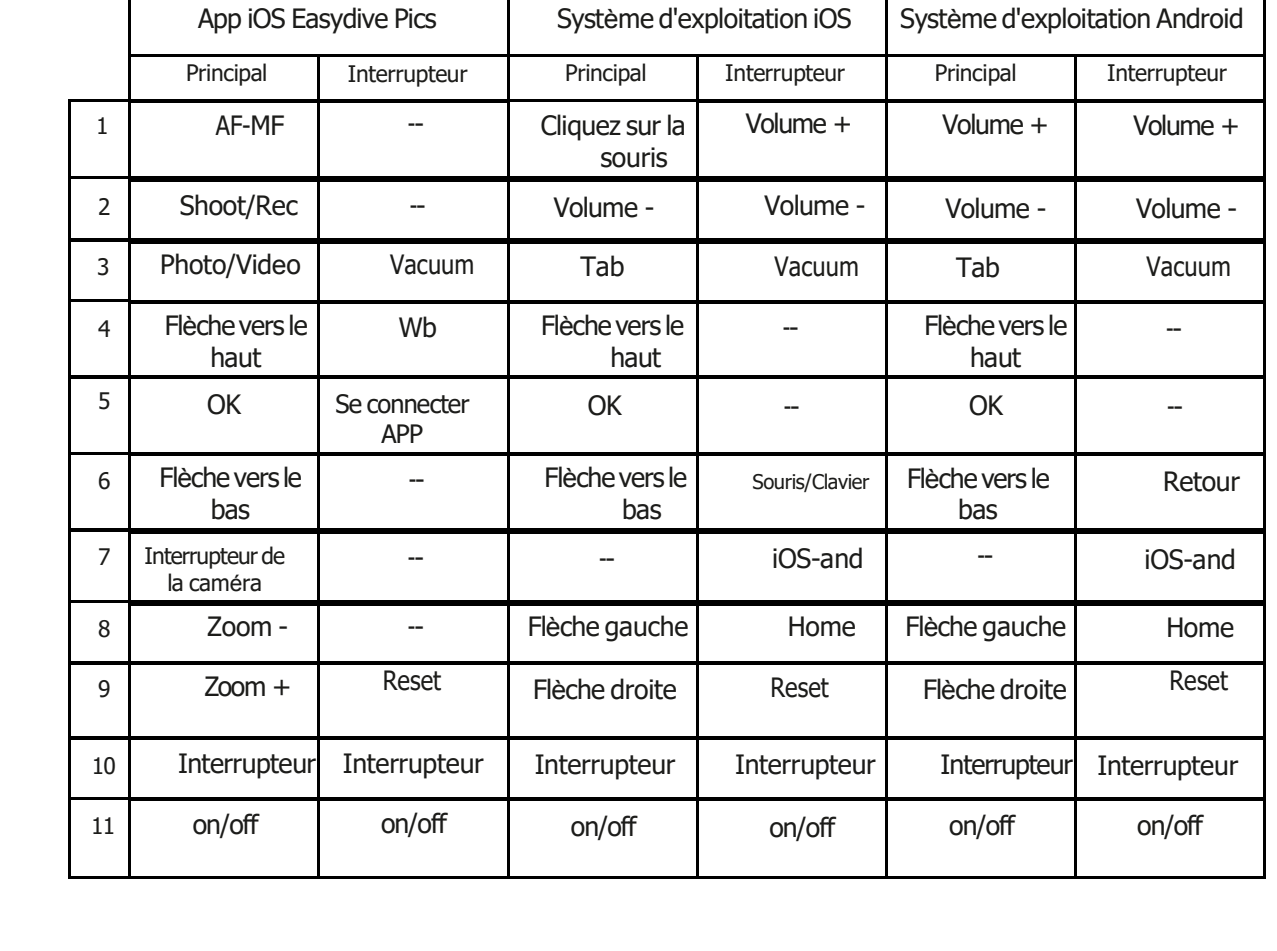

# Clavier intelligent LeoR

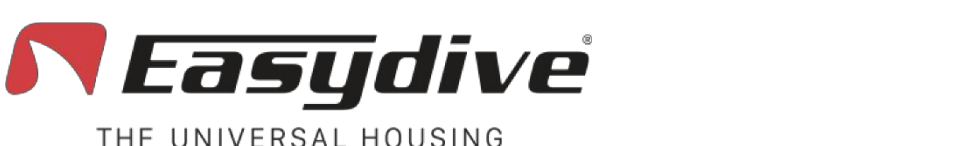

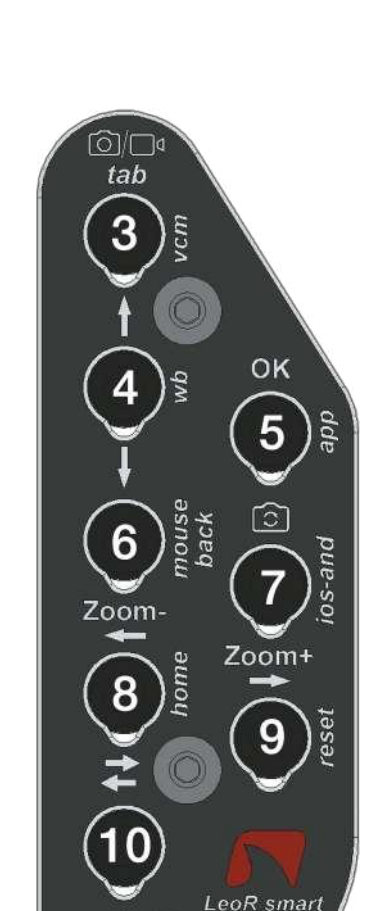

on/off

11

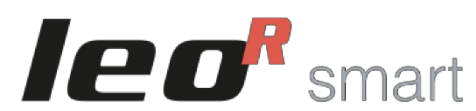

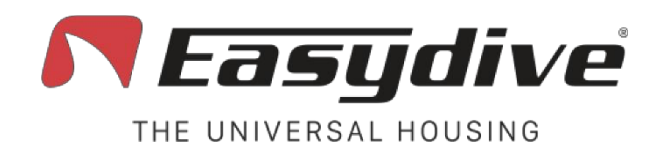

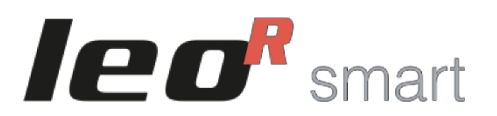

# **Ouverture du logement**

Pour ouvrir le boîtier, utilisez le bouton rotatif situé sur le côté gauche. Procédez comme suit :

- 1. Appuyez sur le bouton rouge pour déverrouiller le verrou de sécurité.
- 2. Tout en maintenant le bouton enfoncé, tourner le bouton vers le bas jusqu'à ce qu'il se désengage du boîtier.
- 3. Continuez à tourner pour faciliter l'ouverture de l'arrière du boîtier. (Après une plongée, les changements de pression peuvent rendre l'arrière plus difficile à ouvrir. Il suffit d'utiliser la molette pour faciliter le processus).
- 4. Ouvrez l'arrière du boîtier.

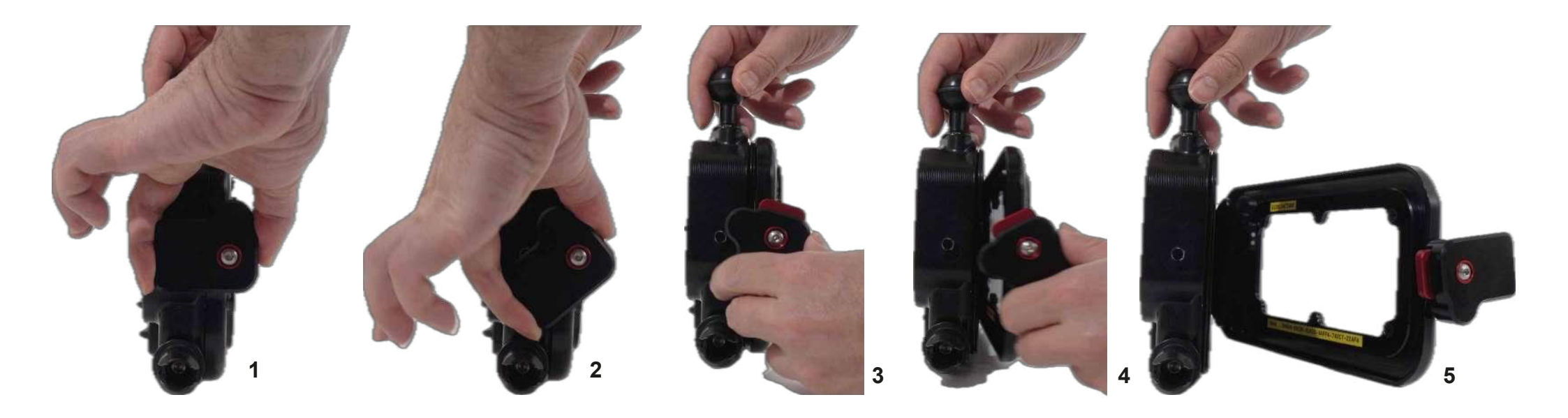

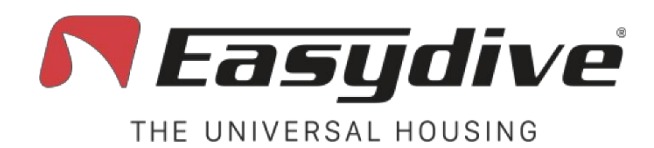

# Fermeture du logement

Pour fermer le boîtier, utilisez le bouton rotatif situé sur le côté gauche. Procédez comme suit :

- 1. Rapprocher le dos du corps du boîtier.
- 2. Placer le bouton en biais, avec le bouton rouge tourné vers le haut, sur la face arrière du boîtier.
- 3. Appuyer sur le bouton rouge pour déverrouiller le verrou de sécurité.
- 4. Tout en maintenant le bouton enfoncé, tourner le bouton vers le haut jusqu'à ce qu'il atteigne une horizontale.
- 5. S'assurer que le bouton rouge revient dans sa position d'origine, en confirmant que le bouton est verrouillé.

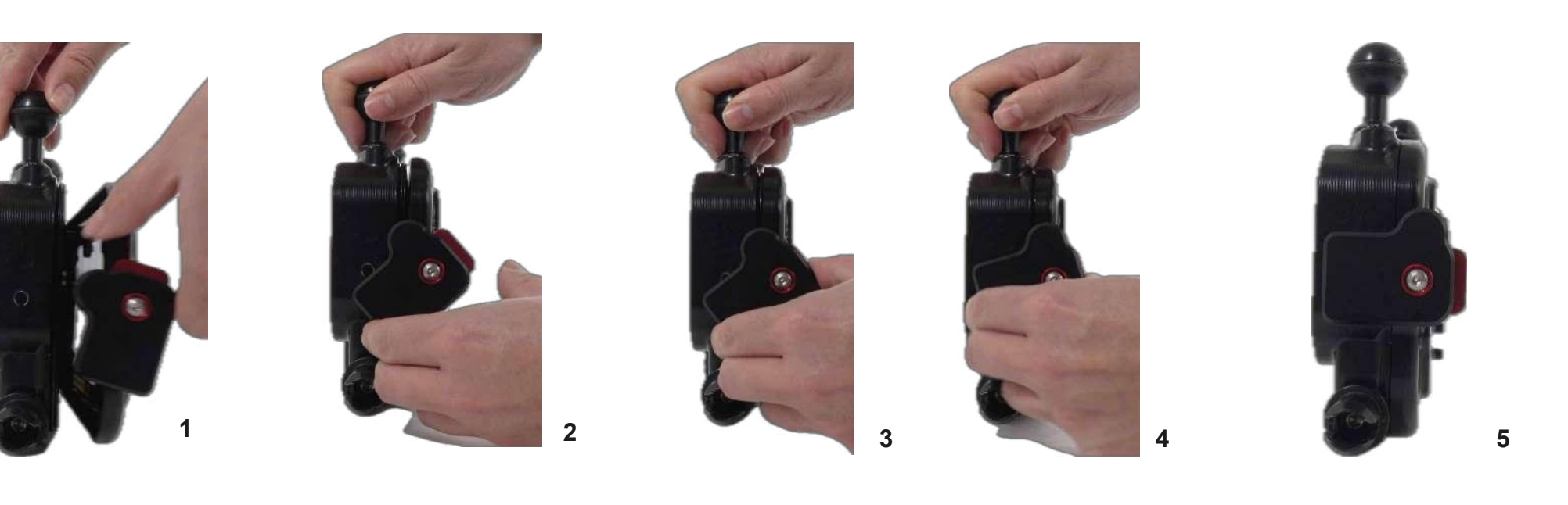

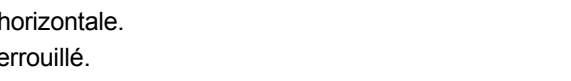

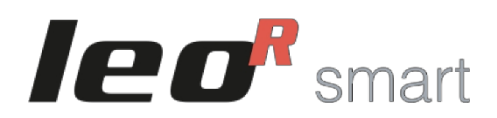

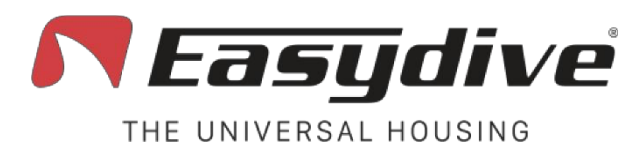

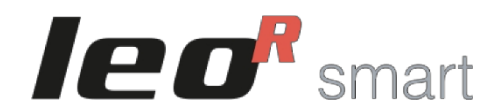

# **Boîtier Marche/Arrêt**

Pour allumer le boîtier, appuyez sur le bouton d'alimentation et maintenez-le enfoncé pendant 2 secondes. La LED interne s'allume en rouge, puis en vert et enfin en bleu.

Pour éteindre le boîtier, appuyez une fois sur le bouton d'alimentation. Le voyant interne s'éteint.

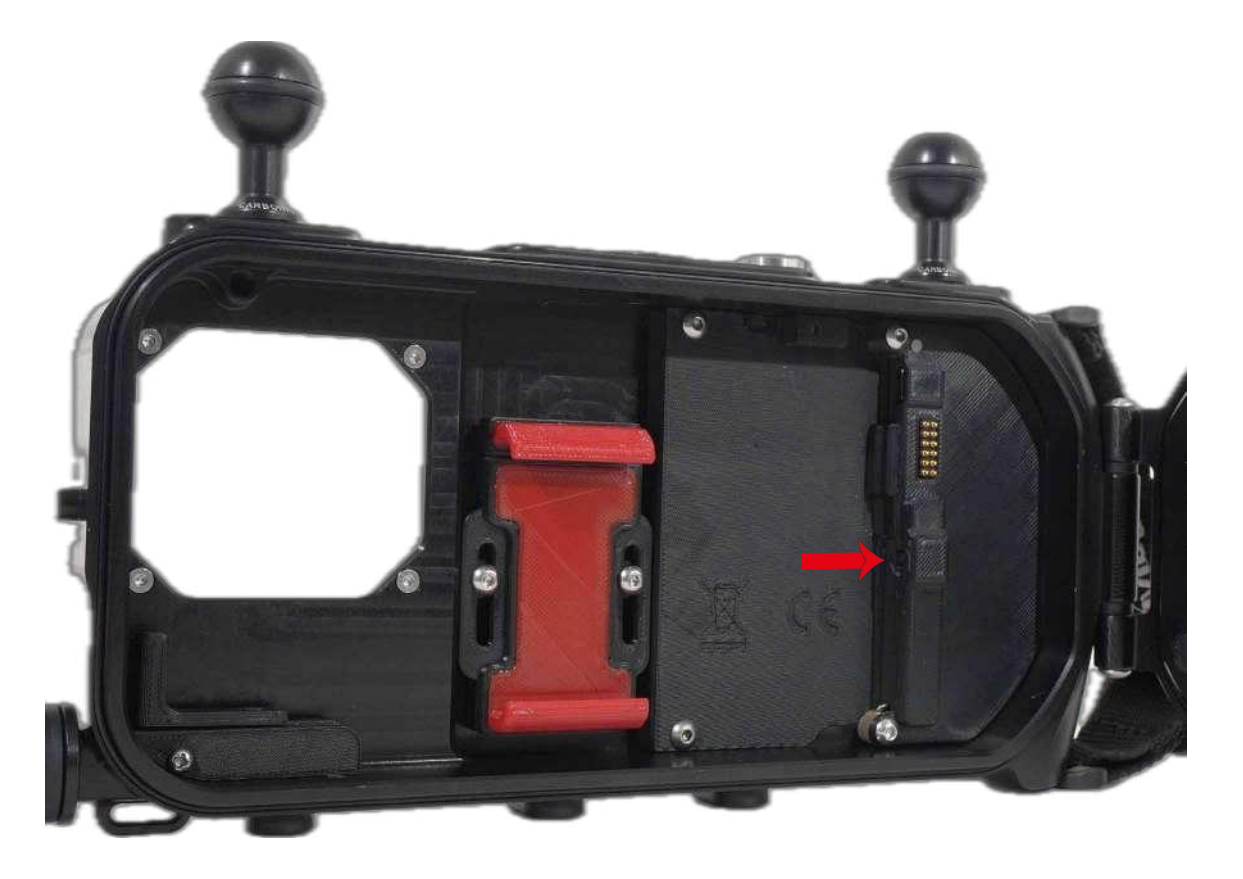

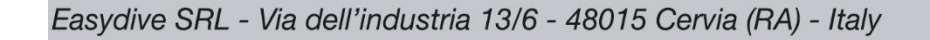

## **Insertion du téléphone** Le boîtier LeoR Smart est doté d'une pince universelle rég

Le boîtier LeoR Smart est doté d'une pince universelle réglable, qui permet d'insérer n'importe quel type de smartphone. Lors de la première utilisation, nous vous recommandons de suivre ces instructions pour trouver la bonne position pour l'écran et les caméras du téléphone.

- 1. À l'aide d'une clé allen, desserrer légèrement les vis qui maintiennent la pince.
- 2. Déplacer la pince vers le haut.
- 3. Insérer le téléphone de bas en haut.
- 4. Pousser la pince vers le bas jusqu'à ce que le téléphone entre en contact avec le verrou latéral réglable.
- 5. Ajuster la position du verrou latéral pour qu'il touche également le téléphone latéralement.
- 6. Vérifier que l'écran du téléphone est clairement visible à travers la vitre arrière en plexiglas du boîtier et que toutes les caméras sont visibles à travers la vitre avant en plexiglas. Si nécessaire, ajustez la hauteur de la pince ou la position du verrouillage latéral.

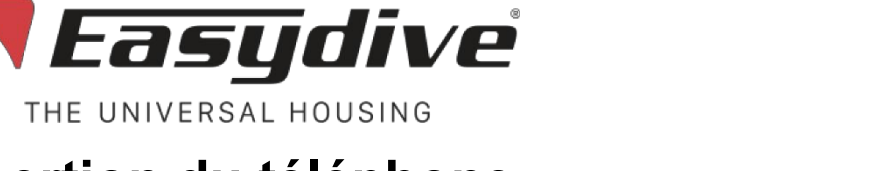

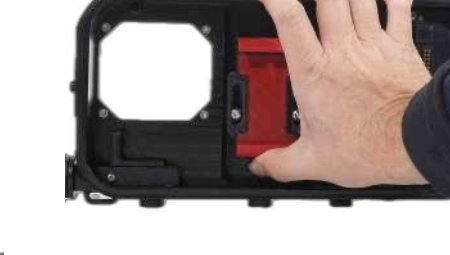

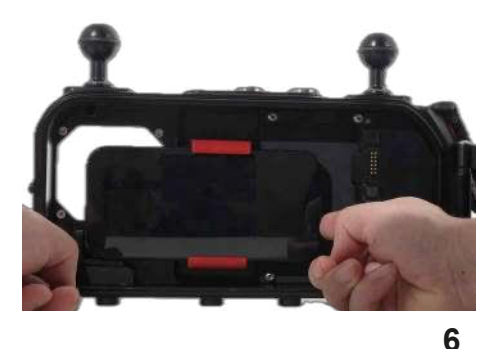

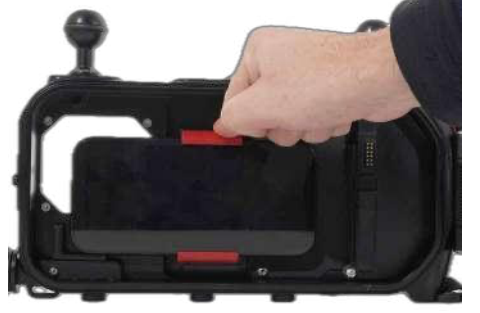

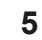

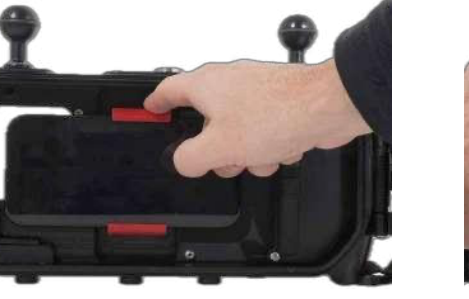

4

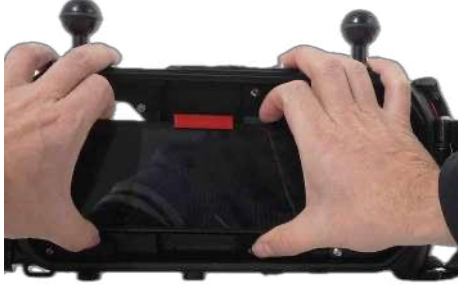

info@easydive.it - +39 338 9994219

3

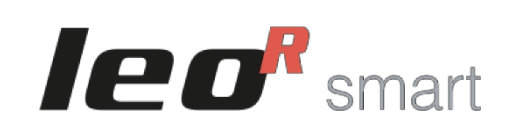

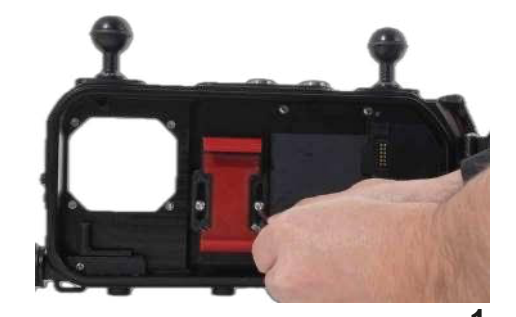

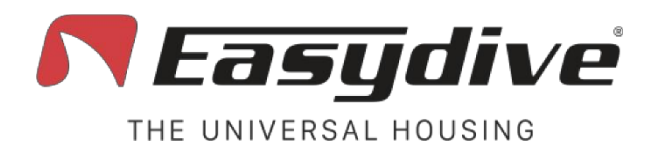

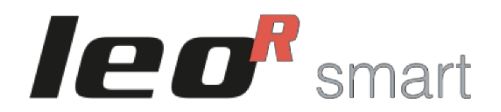

# Utilisation du câble de chargement

Le câble de chargement optionnel peut être utilisé pour recharger le téléphone pendant une plongée ou pour sauvegarder des données sur la mémoire SSD optionnelle.

Suivez les recommandations suivantes :

- 1. Connecter le premier câble au téléphone.
- 2. Connecter ensuite l'autre extrémité du câble au boîtier. Si le boîtier est allumé, le téléphone commence à se charger.
- 3. Insérer le téléphone dans la pince universelle.
- 4. Vérifier la position du téléphone et du câble, en vous assurant qu'ils n'obstruent pas la fermeture du boîtier.

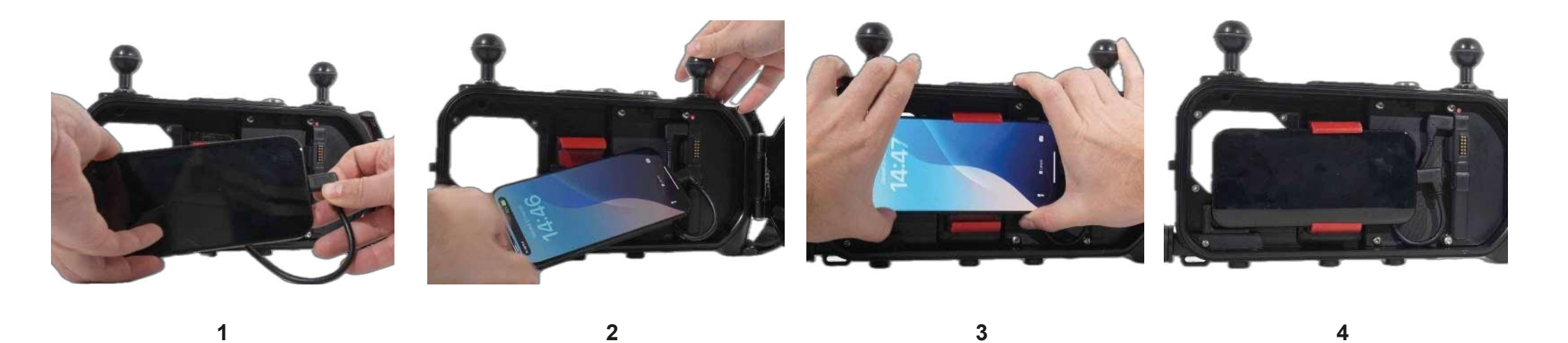

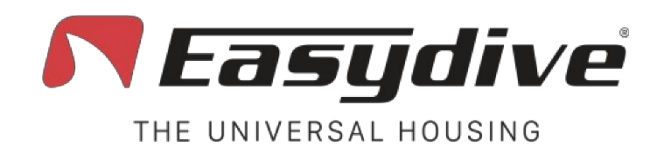

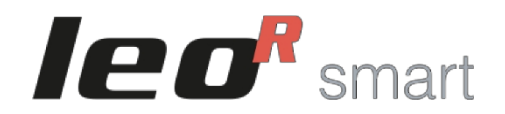

# **Connexion Bluetooth**

Le boîtier LeoR Smart interagit avec le smartphone via une connexion Bluetooth. Commencez par vous connecter au boîtier :

- Allumer le boîtier; le voyant interne clignote en rouge.
- Sur votre téléphone, aller dans "Paramètres".
- Sélectionner "Connexions" ou accédez directement au menu Bluetooth.
- Activer le Bluetooth.
- Rechercher "LeoR Smart" parmi les appareils disponibles et appuyer dessus pour vous connecter.
- Si la connexion est réussie, votre téléphone affiche "Connecté" à côté de LeoR Smart. Le voyant du boîtier se met à clignoter en blanc si le clavier est iOS ou en vert s'il est Android.
- Si le système demande l'autorisation de se connecter, appuyer sur "Connecter".

• Si le type de smartphone ne correspond pas au type de clavier du boîtier (Android - Ios), fermer complètement le boîtier jusqu'à ce que la LED 1 sur le côté s'allume. Appuyer sur le bouton "Switch" du boîtier (la LED 2 devient bleue) puis maintenir le bouton "iOS-AND" enfoncé jusqu'à ce que la LED 1 prenne la couleur correspondant à votre smartphone (vert pour Android, blanc pour iOS).

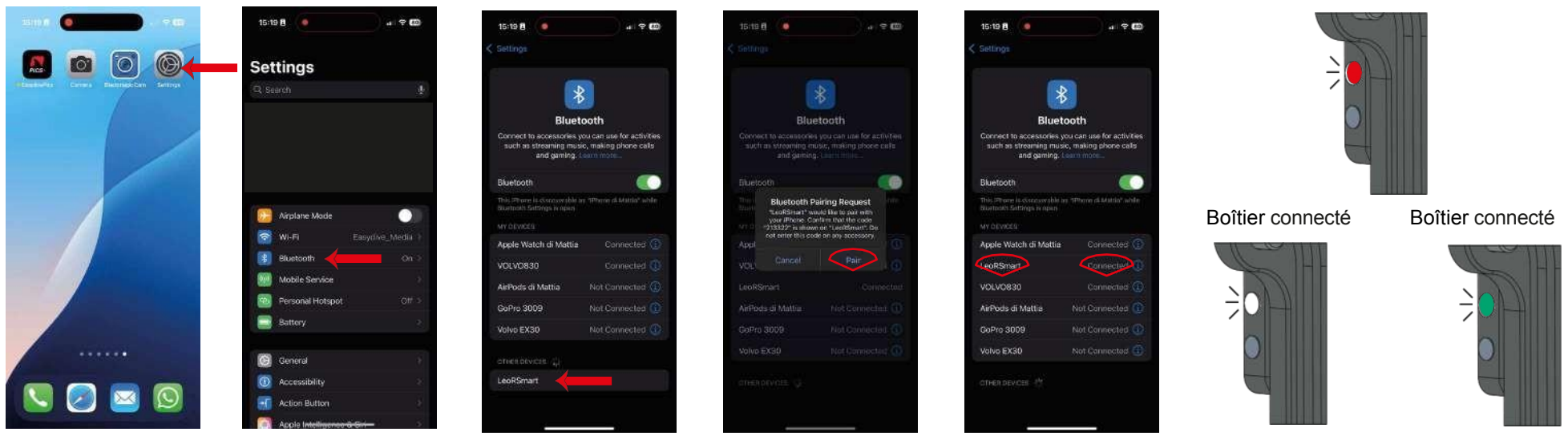

iOS

Android

Boîtier non connecté

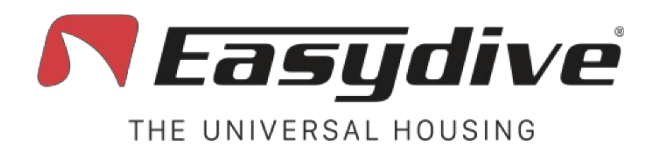

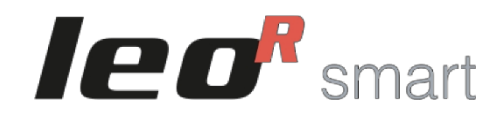

# Fonction de contrôle avancée iOS - Clavier

Le boîtier LeoR Smart peut se connecter au système de commande par clavier et souris du système iOS "Accessibilité". Cela permet d'interagir avec n'importe quelle application sur le téléphone pendant une plongée en utilisant les boutons du boîtier.

Pour activer le contrôle avancé du clavier, procédez comme suit après vous être connecté au boîtier (assurez-vous que la LED clignote en blanc) :

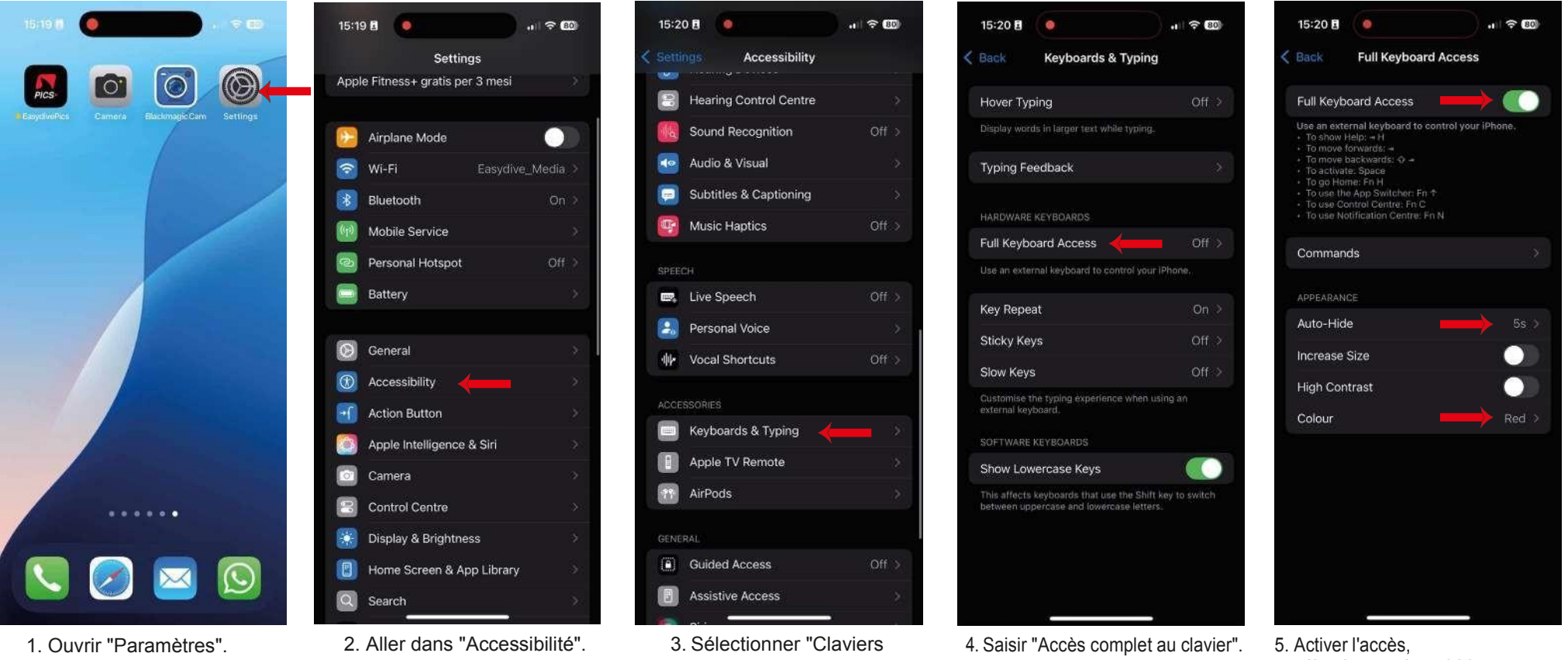

et saisie".

5. Activer l'accès, sélectionner Auto-hide 5s et régler la couleur sur Rouge.

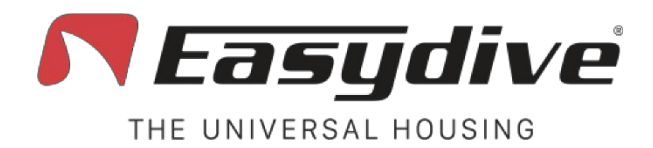

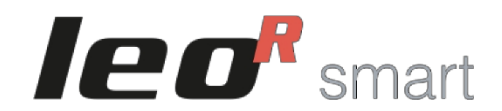

# Fonction de contrôle iOS avancée - Souris

Le boîtier LeoR Smart peut se connecter au système de commande par clavier et souris du système iOS "Accessibilité". Cela permet d'interagir avec n'importe quelle application sur téléphone pendant une plongée en utilisant les boutons du boîtier.

Pour activer le contrôle avancé de la souris, procédez comme suit après vous être connecté au boîtier (assurez-vous que la LED clignote en blanc) :

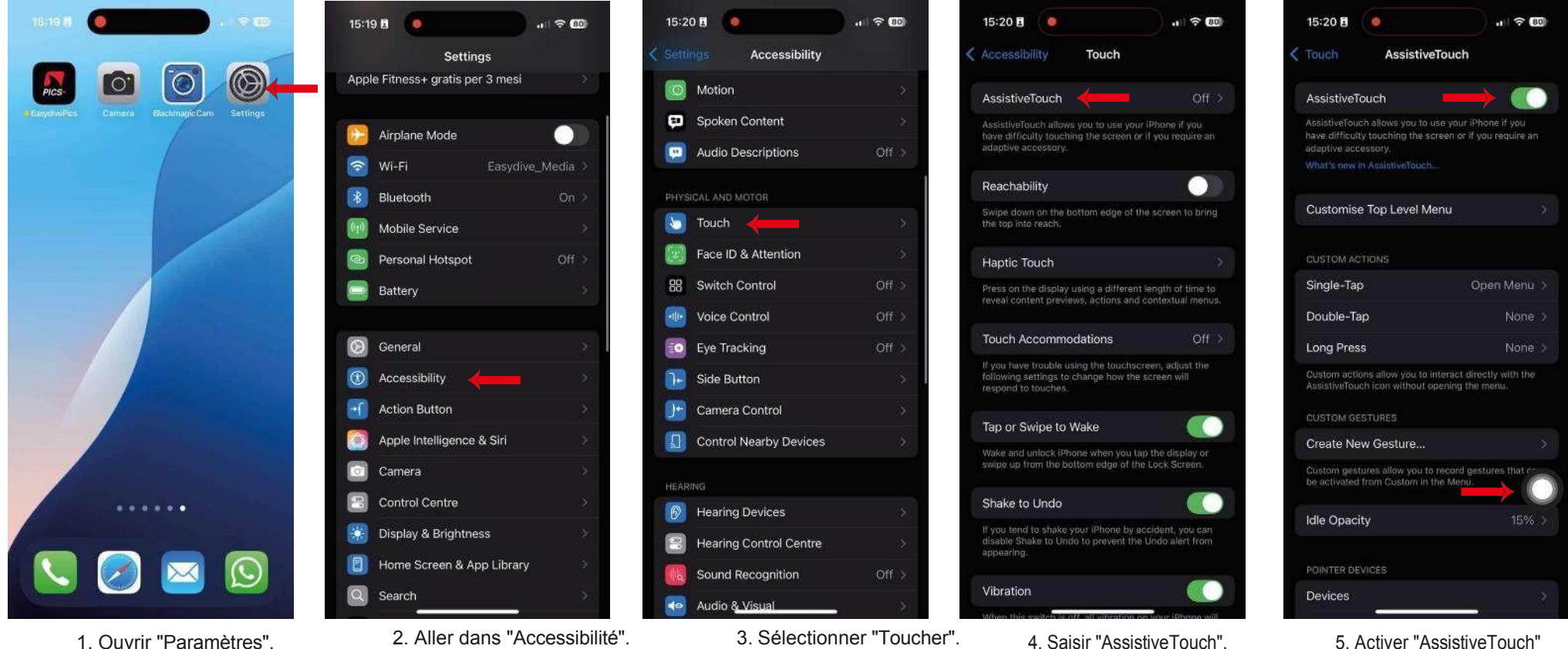

Un cercle blanc apparaît.

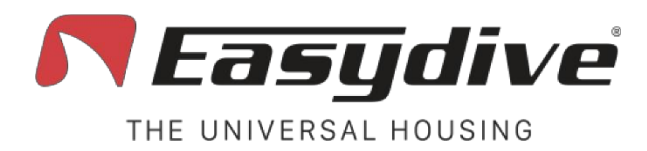

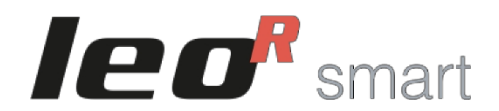

# Fonction de contrôle iOS avancée - Souris

Après avoir activé AssistiveTouch, rester sur le même écran et faire défiler vers le bas jusqu'à "Pointer Devices". S'assurer que les options suivantes sont définies :

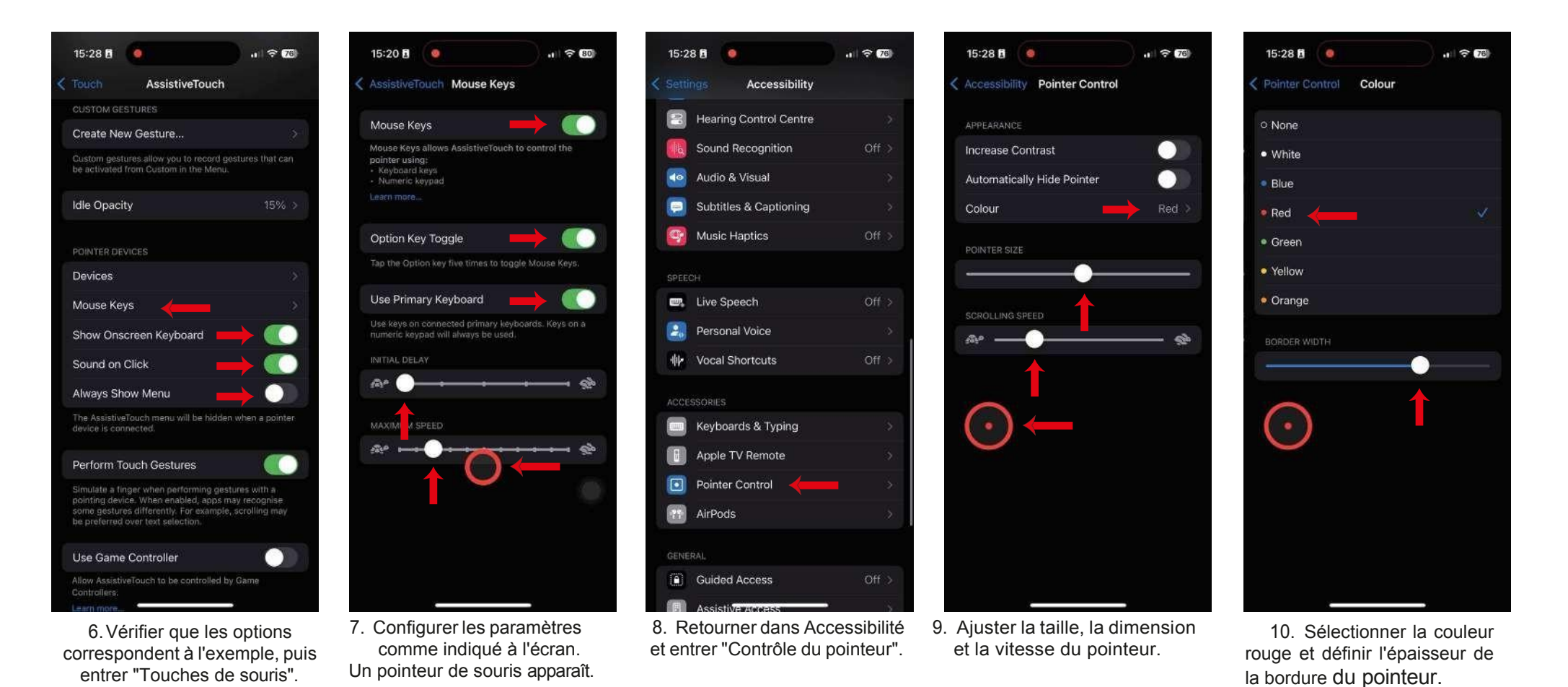

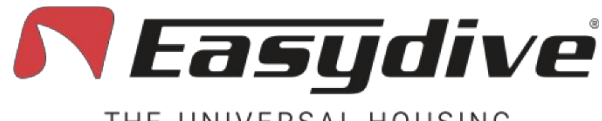

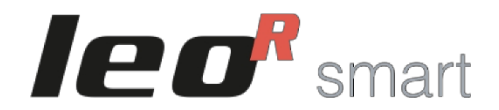

THE UNIVERSAL HOUSING

# **Application Easydive Pics (iOS)**

Le caisson LeoR Smart peut être utilisé pour prendre des photos et des vidéos sous l'eau grâce à l'application Easydive Pics (compatible avec tous les iPhones, de l'iPhone 6s au dernier modèle sorti). Suivez les étapes suivantes pour télécharger l'application et connecter le boîtier :

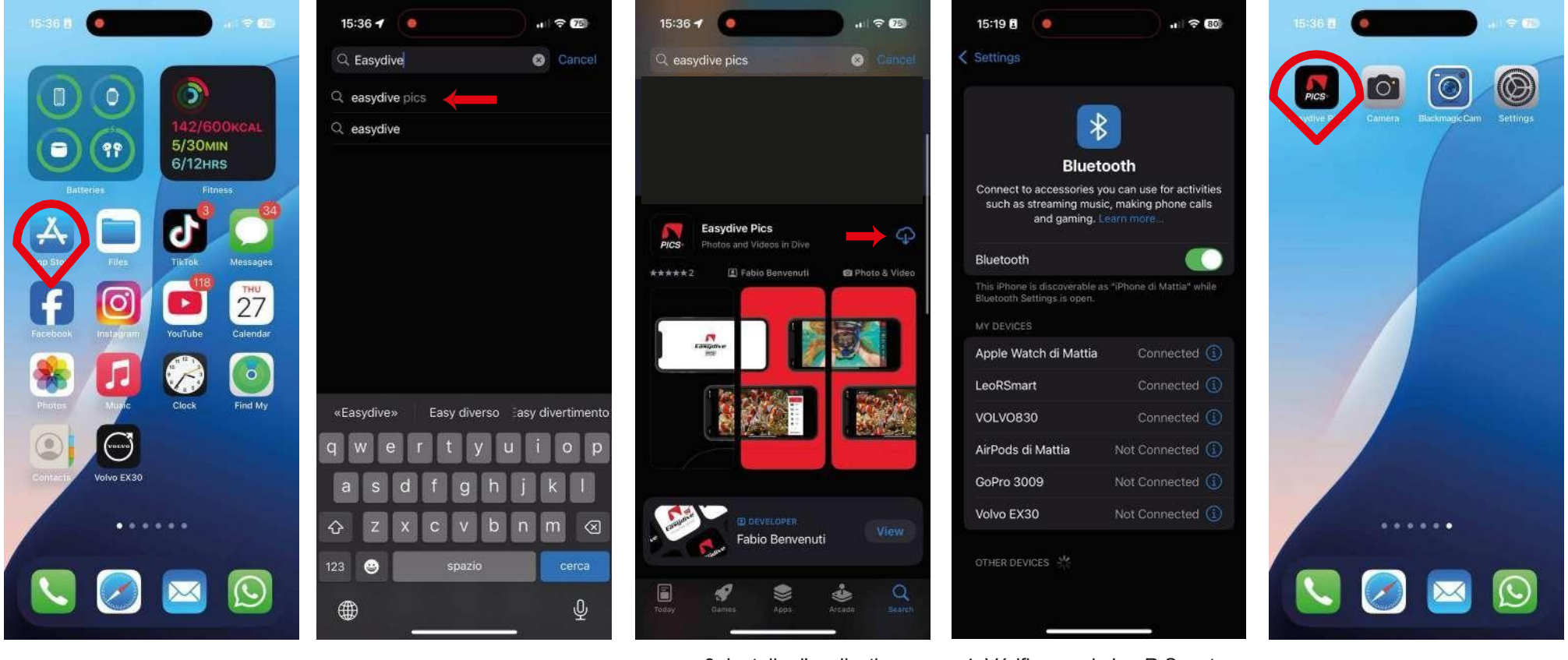

1. Ouvrir l'App Store.

2. Rechercher "Easydive" et sélectionnez Easydive Pics.

3. Installer l'application. 4. Vérifier que le LeoR Smart

est connecté. Le voyant du boîtier doit être blanc.

5. Ouvrir l'application Easydive Pics.

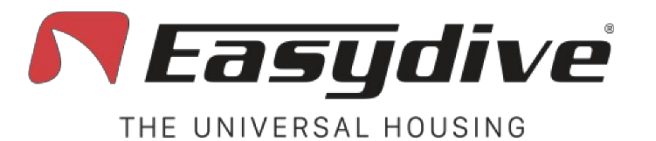

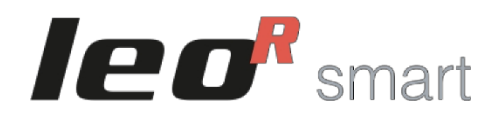

# **Application Easydive Pics (iOS)**

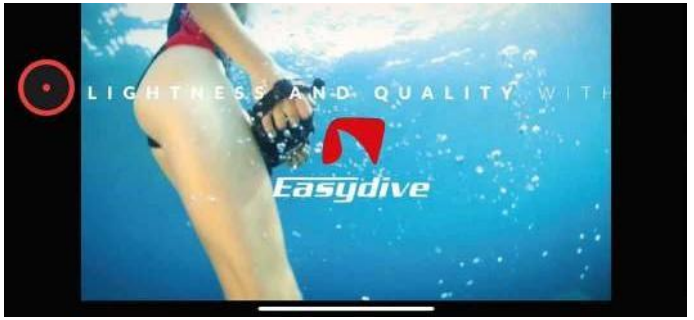

6. Une vidéo d'introduction de 10 secondes sera diffusée.

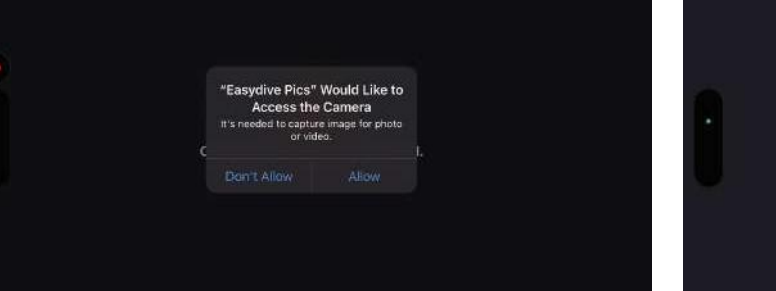

7. Autoriser l'accès à l'appareil photo, au Bluetooth, au microphone et à la galerie.

| Energy saving<br>Press ON/OFF to start.                             |
|---------------------------------------------------------------------|
| Connection to the housing completed, remember to close it properly. |
| In energy seeing mode the functions are disalised                   |

8. Un message d'avertissement rouge s'affiche, indiquant que le boîtier est connecté au téléphone. Appuyer sur le bouton rouge avant (Shoot/Rec).

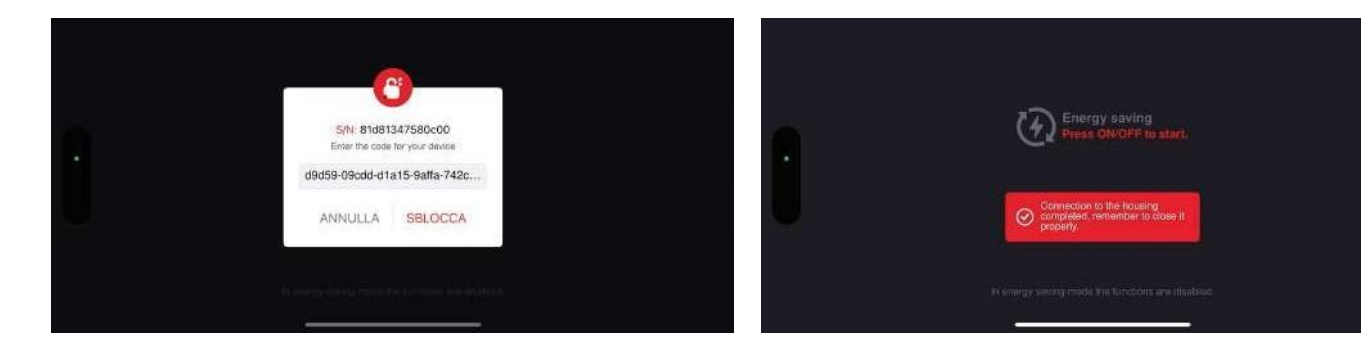

9. Saisir le code de déverrouillage (il est recommandé de le copier - coller) et sélectionner "Déverrouiller".

10. Appuyer à nouveau sur le bouton rouge de la face avant. Si rien ne se passe, fermer le boîtier. Si le code est à nouveau demandé, répéter l'étape précédente.

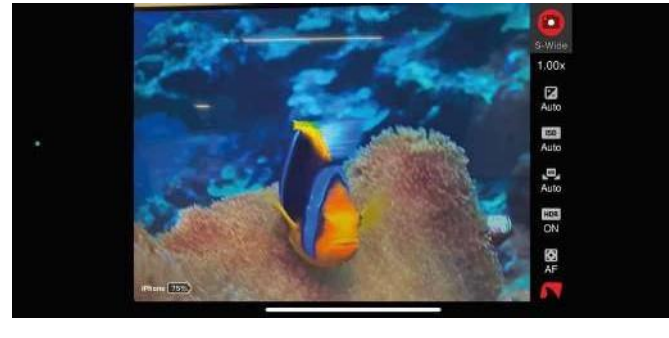

11. Appuyer sur le bouton on/off pour activer la caméra et le contrôle des paramètres.

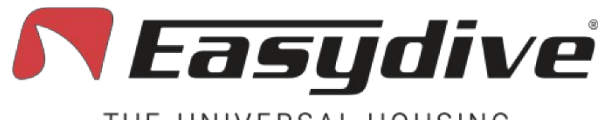

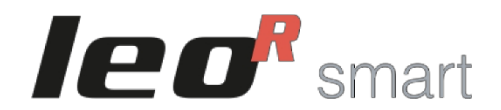

THE UNIVERSAL HOUSING

# **Application Easydive Pics (iOS)**

Pour activer la lecture de l'état de la batterie et du capteur de profondeur et de température (si disponible, accessoire optionnel), vous devez redémarrer l'application et vous reconnecter par en appuyant sur deux boutons situés sur le boîtier.

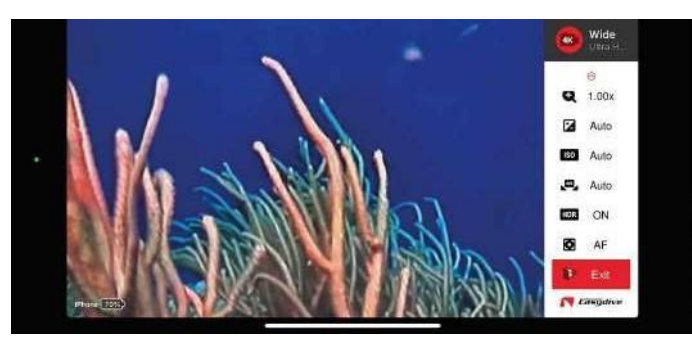

12. Sélectionner la fonction "Quitter" dans le menu de l'application Easydive Pics.

allumée) puis sur le bouton "OK".

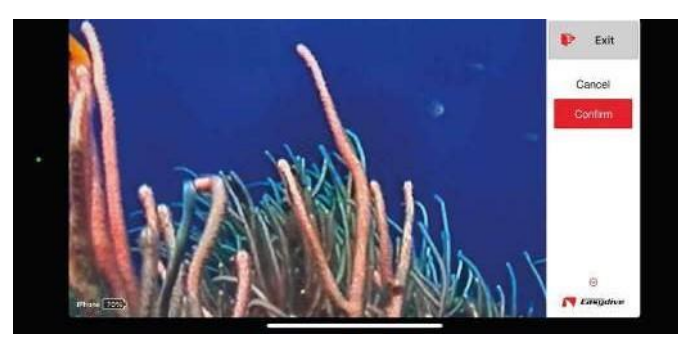

13. Sélectionner "Confirmer" et appuyer sur le bouton "OK". L'application se ferme et retourne au menu principal.

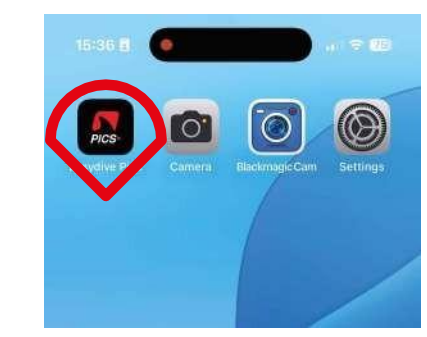

14. Rouvrir l'application Easydive Pics.

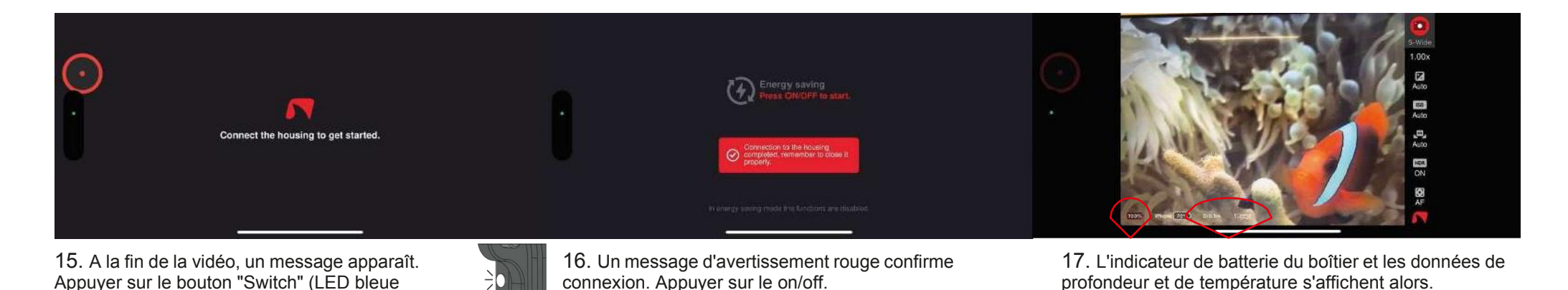

Easydive SRL - Via dell'industria 13/6 - 48015 Cervia (RA) - Italy

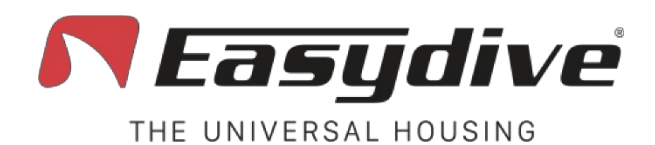

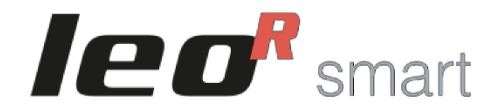

# **Déconnexion Bluetooth**

Si nécessaire, vous pouvez déconnecter le téléphone du boîtier. Cette opération est recommandée lorsque plusieurs smartphones sont utilisés avec le même boîtier. Avant de connecter un nouveau téléphone, il est conseillé de déconnecter le précédent.

- Lorsque le boîtier est allumé, la LED interne clignote en blanc ou en vert, selon le type de téléphone connecté.
- Sur votre téléphone, aller dans "Paramètres".
- Sélectionner "Connexions" ou accéder directement au menu Bluetooth.
- Rechercher "LeoR Smart" dans la liste et appuyer sur l'icône en regard du nom (sur iPhone, s'agit d'un "i" bleu, sur Android, il s'agit généralement d'une icône en forme de roue dentée).
- Taper sur "Oublier l'appareil" (ou "Dissocier") et confirmer.
- Le voyant interne clignote en rouge, confirmant la déconnexion.

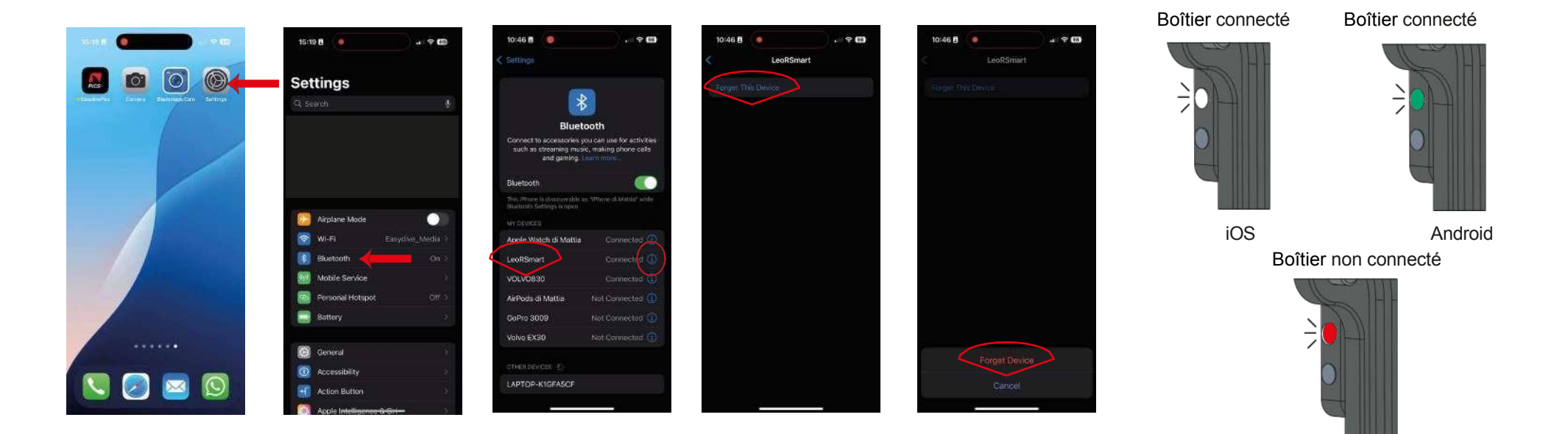

Easydive SRL - Via dell'industria 13/6 - 48015 Cervia (RA) - Italy

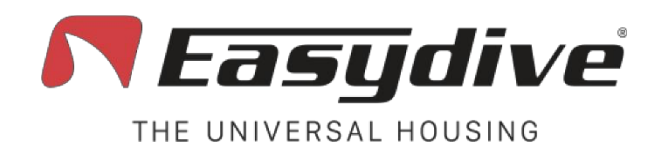

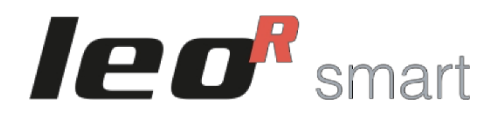

# **Guide des LED**

Le boîtier est doté de 3 LED RVB qui fournissent à l'utilisateur des informations sur l'état du boîtier. LED interne, LED latérale 1, LED latérale 2 Les LED latérales ne sont activées que lorsque le boîtier est correctement fermé.

LED interne. Située à l'intérieur du boîtier, en haut à droite, cette LED indique la connexion du boîtier à l'état du téléphone ou à l'état de charge de la batterie. En ce qui concerne l'état de la connexion Bluetooth, les couleurs sont les suivantes :

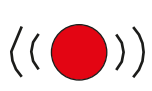

Rouge clignotant :

Le boîtier est allumé mais n'est pas connecté à un appareil Bluetooth.

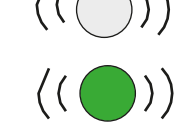

**Clignotant en blanc ou en vert :** Le boîtier est allumé et connecté à un appareil iOS (blanc) ou à un appareil Android (vert).

En ce qui concerne l'état de charge de la batterie intégrée, les couleurs sont les suivantes :

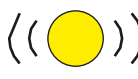

Jaune clignotant : Le boîtier est en mode de charge rapide.

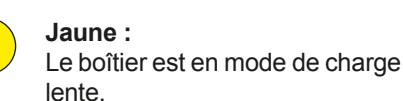

Vert : Le boîtier est chargé à 100 %.

LED latérale 1. Située à l'arrière du boîtier, elle est visible dans le coin supérieur droit à travers l'écran en plexiglas. Ce voyant indique l'état de la connexion avec le téléphone, confirme le fonctionnement des touches du clavier et indique l'activation du mode Vacuum\*.

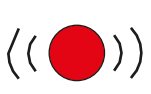

## Rouge clignotant :

Le boîtier est allumé mais n'est pas connecté à un appareil Bluetooth.

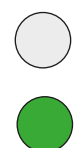

## Blanc (iOS) ou vert (Android) :

Lorsque l'on appuie sur une touche du clavier, la LED reste allumée jusqu'à ce que l'on relâche la touche.

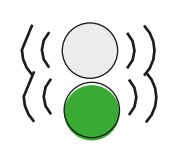

## Clignotant en blanc ou en vert :

Le boîtier est allumé et connecté à un appareil iOS (blanc) ou à un appareil Android (vert).

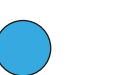

Bleu clair :

Le mode Vacuum est actif.

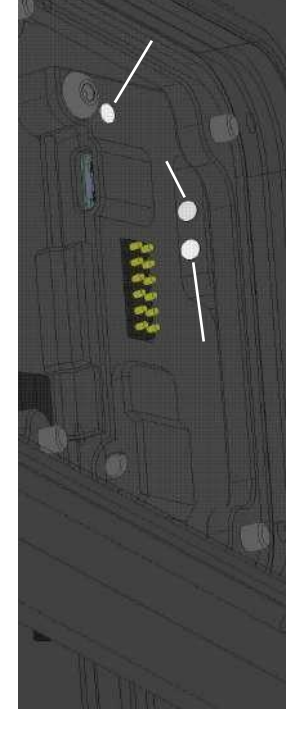

\*Le mode Vacuum (vide) peut toujours être activé, mais pour effectuer le test, la valve Easydive doit être installée.

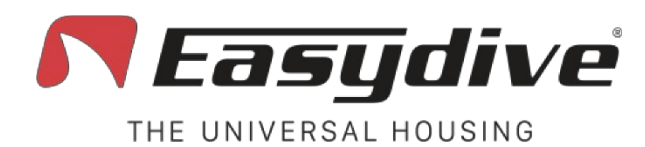

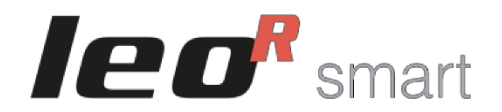

LED interne

LED latérale

2

222222

I FD latérale

# Guide des LED

LED latérale 2. Située à l'arrière du boîtier, visible dans le coin supérieur droit à travers l'écran en plexiglas. Cette LED indique l'état de charge de la batterie. l'activation du clavier "switch" et l'état de la lecture de la pression pendant le test d'étanchéité au vide.

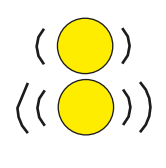

Jaune clignotant lentement (niveau de batterie 20 %)

Jaune cliqnotant rapidement (niveau de batterie 10 %)

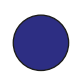

Bleu Le clavier "Switch" est actif

Jaune cliqnotant très rapidement (niveau de batterie 0%)

Lorsque le mode Vacuum\* est activé (le vovant latéral 1 est bleu clair), les couleurs du vovant 2 guident l'utilisateur tout au long de la procédure de test.

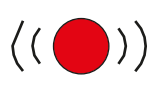

## Rouge clignotant :

Le capteur de pression est prêt pour le test, commencez à pomper l'air.

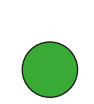

## Vert (fixe pendant 2 secondes) :

Le capteur a détecté que la pression réglée a été atteinte pour commencer le test. Arrêtez le pompage et fermez la vanne.

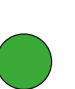

## Vert :

commencent à clignoter en rouge.

La LED reste verte à la fin du test si la pression est restée la même qu'à l'origine. Le boîtier est correctement scellé.

Alarme d'eau. Si le capteur d'infiltration détecte de l'eau à l'intérieur du boîtier, les 3 LED

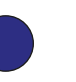

## Bleu :

Le capteur détecte une chute de pression, continuez à pomper.

## Vert cliqnotant :

LED interne

Le voyant cliqnote pendant 3 minutes si aucune augmentation significative de la pression n'est détectée

## Rouge :

Le voyant devient rouge et reste allumé si un changement de pression important est détecté pendant le test. Cela indique que le boîtier n'a pas été correctement scellé.

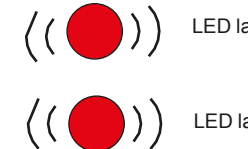

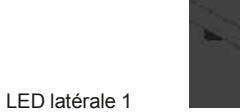

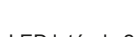

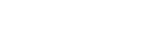

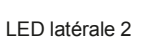

info@easydive.it - +39 338 9994219

Easydive SRL - Via dell'industria 13/6 - 48015 Cervia (RA) - Italv

\*Le mode vide peut toujours être activé, mais la valve Easydive doit être installée pour effectuer le test.

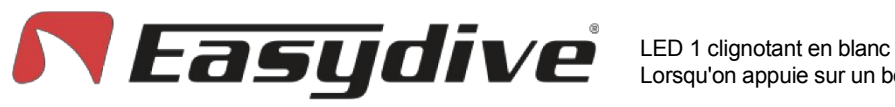

THE UNIVERSAL HOUSING

LED 1 clignotant en blanc Lorsqu'on appuie sur un bouton, le voyant reste allumé.

LED 2 OFF.

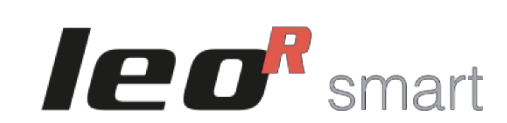

## App iOS - Easydive Pics

AF-ME

Shoot

Rec

2

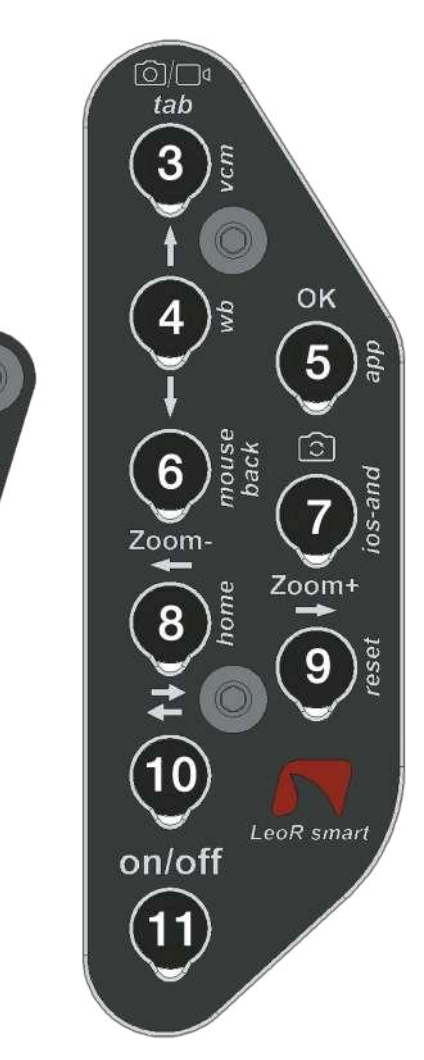

# **Clavier principal**

**1. Sélection de la mise au point.** Les modes de mise au point disponibles sont "AF" (autofocus) et "MF" (verrouillage de la mise au point). Appuyer une fois sur la touche pour passer du mode AF au mode MF ou inversement. En mode autofocus, l'appareil recherche en permanence la meilleure mise au point pour la scène dans le cadre. En sélectionnant "MF", la mise au point sera verrouillée sur le dernier point détecté. Lorsque vous utilisez l'appareil photo "large", que vous vous rapprochez du sujet et que vous perdez la mise au point, le bouton active le mode "Super Macro\*". Cadrer le point d'infini et appuyez à nouveau sur la touche pour désactiver le mode "Super Macro".

**2. Prise de photos ou on/off de l'enregistrement vidéo.** En mode photo, appuyer une fois sur pour capturer l'image. L'aperçu de l'image s'affiche en surimpression. Appuyer sur n'importe quel bouton pour revenir à l'affichage en direct. En mode vidéo, appuyez une fois sur pour démarrer l'enregistrement vidéo (un compteur de temps d'enregistrement s'affiche en haut à gauche). Pendant l'enregistrement, appuyer une nouvelle fois pour arrêter l'enregistrement vidéo (le compteur se ferme).

3. Passage du mode photo/vidéo. Appuyer une fois sur le bouton pour passer du mode photo au mode vidéo ou vice versa.

**4. Déplacez la sélection vers le haut.** Appuyer une fois sur le bouton pour ouvrir le menu latéral. Lorsque le menu est actif, sélectionner la fonction située au-dessus de celle déjà sélectionnée. À l'intérieur d'une fonction, sélectionner et régler le paramètre situé au-dessus de celui déjà sélectionné.

**5.** Confirmer la sélection "OK". Appuyer une fois sur la touche pour ouvrir le menu latéral. Lorsque le menu est actif, entrer dans la fonction sélectionnée. A l'intérieur de la fonction, retourner à la liste des fonctions. Uniquement dans la fonction "Quitter", après avoir sélectionné "Confirmer", le bouton confirme la sortie de l'application Easydive Pics.

**6. Déplacez la sélection vers le bas.** Appuyer une fois sur le bouton pour ouvrir le menu latéral. Lorsque le menu est actif, sélectionner la fonction située en dessous de celle déjà sélectionnée. Au sein d'une fonction, sélectionner et régler le paramètre situé sous celui déjà sélectionné.

7. Changer d'appareil photo. Appuyer une fois sur cette touche pour changer la caméra. Les types de caméras pouvant être utilisés sont ceux présents sur le téléphone, dans les modèles iPhone Pro "S-WIDE", "WIDE", "TELE", "SELFIE".

**8. Zoom -.** Maintenir le bouton enfoncé pour diminuer progressivement l'agrandissement de l'image encadrée. Pour chaque caméra, il est possible de passer de 1x à 3x.

**9.Zoom +.** Maintenir le bouton enfoncé pour augmenter progressivement l'agrandissement de 'image encadrée. Pour chaque caméra, il est possible de passer de 1x à 3x.

**10. Interrupteur du clavier.** Appuyer une fois pour activer la LED bleue 2. Lire les commandes disponibles sur la page "Keyboard Switch" pour "iOS App - Easydive Pics" (voir page suivante).

**11. Activer ou désactiver le mode économie d'énergie.** Appuyer une fois sur cette touche pour activer ou désactiver l'écran d'économie d'énergie.

\*Le mode "Super Macro" est disponible sur tous les modèles iPhone Pro à partir de la série 13.

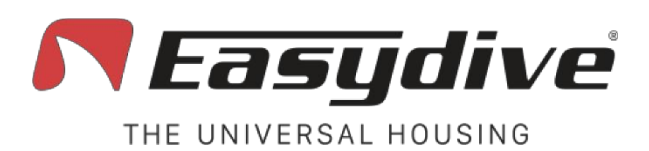

# Clavier de commutation

1. Aucune fonction n'est connectée.

2 Aucune fonction n'est connectée

3. Activation du mode Vacuum System (pression longue de 3 secondes). L'activation du mode Vacuum System est confirmée par l'allumage du vovant bleu clair 1 et du vovant rouge clignotant 2. Appuver à nouveau sur la touche pour guitter le mode Vacuum System. Pour utiliser le système d'aspiration, se reporter à la page correspondante du manuel d'utilisation.

LED 1 cliquotant en blanc

4. Acquisition de la balance des blancs en mode manuel. Dans le menu de l'application Easydive Pics. sélectionner la fonction "WB" (White Balance) et choisir l'option "Custom". Un réticule apparaît à l'écran. Appuver sur ce bouton une ou plusieurs fois pour effectuer la lecture et le réglage de la balance des blancs.

5. Connexion initiale à l'application Easydive Pics. Uniquement pour la connexion initiale de l'application Easydive Pics, appuver sur ce bouton, en veillant à ce que la LED 2 soit bleue (appuver sur le bouton Switch) pour activer le contrôle de l'application.

6. Aucune fonction n'est connectée.

7 Aucune fonction n'est connectée

8. Aucune fonction n'est connectée.

9. Réinitialiser la connexion Bluetooth (appui long de 6 secondes). Si nécessaire, la connexion Bluetooth peut être réinitialisée sans ouvrir le boîtier. En maintenant le bouton enfoncé pendant 6 secondes, les LED 1 et 2 s'éteignent. En maintenant le bouton enfoncé pendant 6 secondes, les LED 1 et 2 s'éteignent. Attendre 5 secondes avant d'appuver sur un autre bouton. La connexion sera alors rétablie.

10. Interrupteur du clavier. Appuver une fois pour éteindre la LED bleue 2 et revenir au clavier principal. Lire les commandes disponibles sur la page "Main Keyboard" pour "iOS App - Easydive Pics" (voir page précédente).

11. Activer ou désactiver le mode économie d'énergie. Appuver une fois sur cette touche pour activer ou désactiver l'écran d'économie d'énergie.

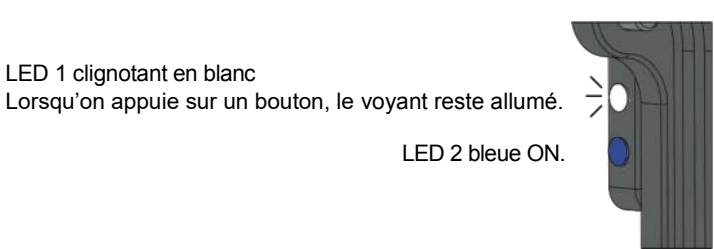

LED 2 bleue ON

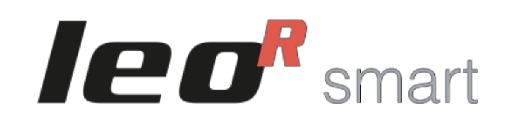

## **App iOS - Easydive Pics**

AF-MF

Shoot

Rec

2

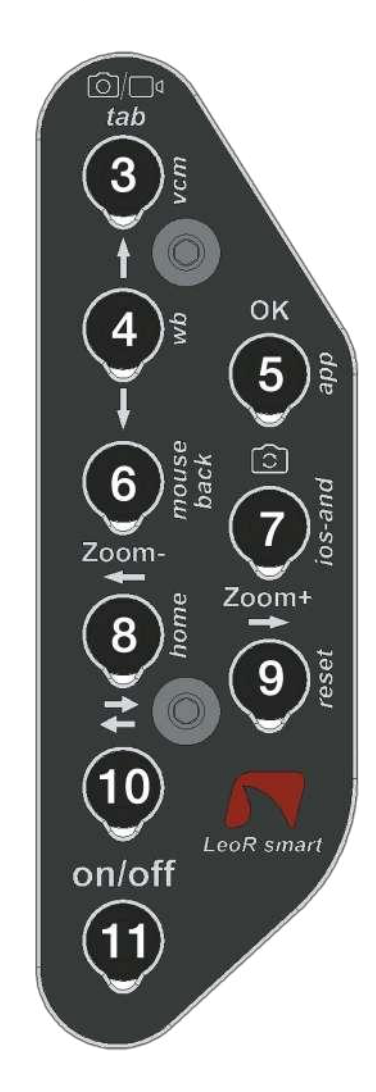

pag. 30

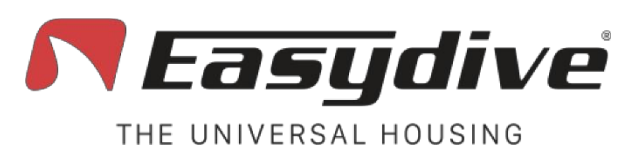

LED 1 clignotant en blanc. Lorsqu'on appuie sur un bouton, le voyant reste allumé.

LED 2 OFF.

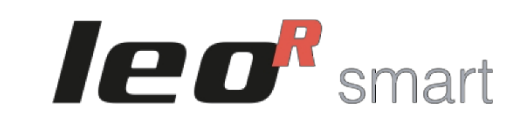

## Système d'exploitation iOS

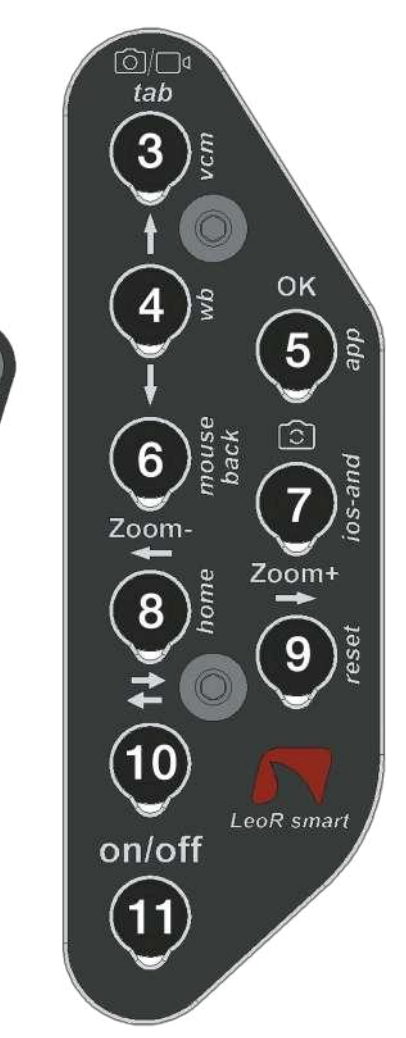

Pour utiliser les commandes suivantes, vous devez activer les fonctions d'accessibilité d'iOS.

Suivez les instructions à la page 20.

**Clavier principal** 

**1. Clic de souris.** Appuyer une fois pour cliquer avec le pointeur de la souris et interagir avec les éléments à l'écran. Maintenir cette touche enfoncée pendant 3 secondes pour verrouiller le clic sur l'écran et pouvoir le faire glisser à l'aide des touches fléchées.

2. Volume - (capture de photos ou démarrage/arrêt de l'enregistrement vidéo). Appuyer une fois sur cette touche ou la maintenir enfoncée pour baisser volume. Dans une application de capture photo/vidéo, permet de prendre une photo ou d'enregistrer une vidéo.

**3. Clavier TAB.** Appuyer une fois pour déplacer le sélecteur vers la section suivante. À la fin de la section sélectionnable, en appuyant sur le bouton, on sélectionne le premier élément de l'écran.

**4. Déplacer la sélection vers le haut.** En mode clavier, appuyer une fois pour sélectionner l'élément situé au-dessus de la sélection actuelle. Maintenir la touche enfoncée pour faire défiler rapidement la sélection vers le haut. En mode souris, maintenir la touche enfoncée pour faire défiler le pointeur vers le haut.

**5. Confirmer la sélection "OK".** Appuyer une fois sur pour interagir avec l'élément sélectionné par le sélecteur de mode du clavier.

**6.** Déplacer la sélection vers le bas. En mode clavier, appuyer une fois sur la touche pour sélectionner l'élément situé sous la sélection actuelle. Maintenir la touche enfoncée pour faire défiler rapidement la sélection vers le bas. En mode souris, maintenir la touche enfoncée pour faire défiler le pointeur vers le bas.

## 7. Aucune fonction n'est connectée.

**8. Déplacer la sélection vers la gauche.** En mode clavier, appuyer une fois pour sélectionner l'élément à gauche de la sélection actuelle. Maintenir la touche enfoncée pour faire défiler rapidement la sélection vers la gauche. En mode souris, maintenir la touche enfoncée pour faire défiler le pointeur vers la gauche.

**9. Déplacer la sélection vers la droite.** En mode clavier, appuyer une fois pour sélectionner l'élément à droite de la sélection actuelle. Maintenir la touche enfoncée pour faire défiler rapidement la sélection vers la droite. En mode souris, maintenir la touche enfoncée pour faire défiler le pointeur vers la droite.

**10. Clavier de commutation.** Appuyer une fois pour activer la LED bleue 2. Lire les commandes disponibles sur la page "Switch Keyboard" pour "iOS Operating System" (voir page suivante).

**11.** Activer la veille. Maintenir la touche enfoncée pendant 3 secondes pour mettre l'écran en veille. Appuyer sur n'importe quelle autre touche pour réactiver l'écran. Pour quitter l'écran de verrouillage, appuyer sur la touche "Accueil" (voir "Changer de clavier" pour "Système d'exploitation iOS").

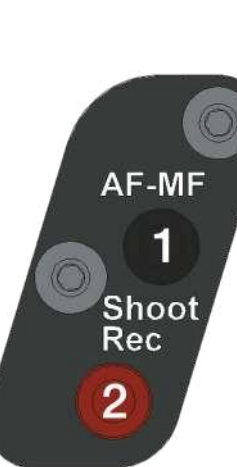

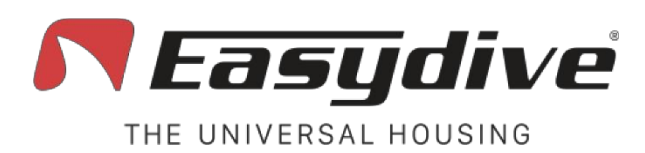

# Clavier de commutation

Pour utiliser les commandes suivantes, vous devez activer les fonctions d'accessibilité d'iOS.

Suivez les instructions à la page 20.

**1. Volume + (capture de photos ou démarrage/arrêt de l'enregistrement vidéo).** Appuyer une fois sur cette touche ou la maintenir enfoncée pour augmenter le volume. Dans une application de capture photo/vidéo, cela permet de prendre une photo ou d'enregistrer une vidéo.

I ED 1 clignotant en blanc.

Lorsqu'on appuie sur un bouton, le vovant reste allumé.

2. Volume - (capture de photos ou démarrage/arrêt de l'enregistrement vidéo). Appuyer une fois sur cette touche ou la maintenir enfoncée pour diminuer volume. Dans une application de capture photo/vidéo, elle permet de prendre une photo ou d'enregistrer une vidéo.

3. Activez le mode Système d'aspiration (maintenez la touche enfoncée pendant 3 secondes). L'activation du mode Vacuum System est confirmée par l'allumage du voyant bleu 1 et du voyant rouge clignotant 2. Appuyer une nouvelle fois sur la touche pour quitter le mode Vacuum System. Pour l'utilisation du système d'aspiration, se référer à la page dédiée dans le manuel d'utilisation.

#### 4. Aucune fonction n'est connectée.

**5.** Connexion initiale à l'application Easydive Pics. Uniquement pour la connexion initiale de l'application Easydive Pics, appuyer sur ce bouton, en veillant à ce que la LED 2 soit bleu clair (appuyer sur le bouton Switch) pour activer le contrôle de l'application.

6. Changement de mode clavier/souris. Appuyer une fois sur ce bouton pour passer du mode souris au mode clavier ou vice versa. La commutation du clavier sera désactivée une fois le bouton enfoncé, de sorte à déplacer le sélecteur ou le pointeur de la souris.

7. Commutation du système d'exploitation du clavier iOS/androïde (maintenir pendant 6 secondes). Maintenir le bouton enfoncé pendant 6 secondes jusqu'à ce que la LED 1 change de couleur (blanche si le mode clavier iOS est activé, verte si le mode clavier Android est activé). Sélectionner le bon clavier pour le téléphone utilisé (si vous utilisez le clavier iOS sur un téléphone Android, la fonctionnalité n'est pas garantie).

**8. Accueil.** Appuyer une fois sur cette touche pour fermer l'application utilisée et revenir à l'écran d'accueil du téléphone. Sur l'écran de verrouillage du téléphone, appuyer une fois sur pour revenir au dernier écran actif.

**9. Réinitialiser la connexion Bluetooth (maintenir pendant 6 secondes).** Dans tous les cas, la connexion Bluetooth peut être réinitialisée sans ouvrir le boîtier. En maintenant le bouton enfoncé pendant 6 secondes, les LED 1 et s'éteignent. Attendre 5 secondes avant d'appuyer sur un bouton. La connexion sera rétablie.

**10. Interrupteur du clavier.** Appuyer une fois pour éteindre le voyant bleu 2 et revenir au clavier principal. Lire les commandes disponibles sur la page "Clavier principal" pour le "Système d'exploitation iOS".

**11.** Activation de la veille. Maintenir la touche enfoncée pendant 3 secondes pour mettre l'écran en veille. Appuyer sur n'importe quelle autre touche pour réactiver l'écran. Pour quitter l'écran de verrouillage, appuyer sur la touche "Home".

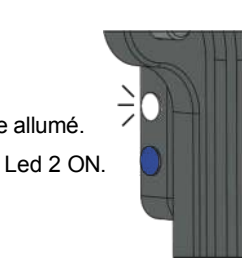

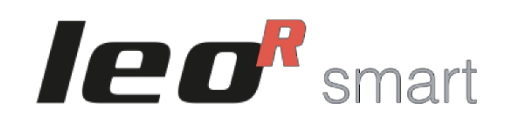

## Système d'exploitation iOS

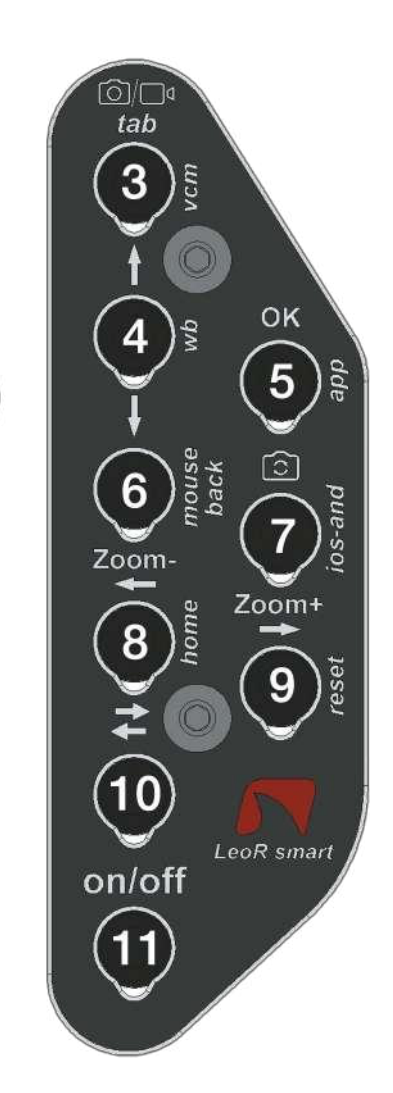

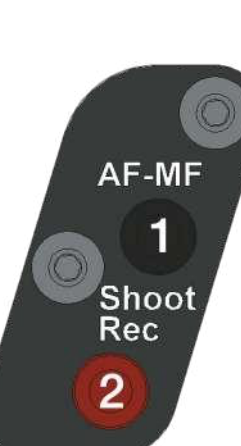

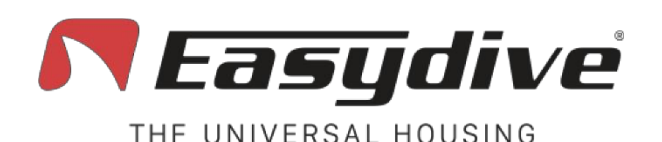

LED 1 clignotant en vert. Lorsqu'on appuie sur un bouton, le vovant reste allumé.

LED 2 OFF.

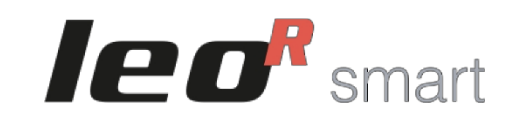

## Système d'exploitation Android

nin\_

3

6

Zoom-

8

10

on/off

OK

5

Zoom+

9

LeoR smart

tab

# **Clavier principal**

1. Volume + (capture de photos ou démarrage/arrêt de l'enregistrement vidéo). Appuyer une fois sur la touche ou la maintenir enfoncée pour augmenter le volume. Dans une application de capture photo/vidéo, permet de prendre une photo ou d'enregistrer une vidéo.

2. Volume - (capture de photos ou démarrage/arrêt de l'enregistrement vidéo). Appuyer une fois sur cette touche ou la maintenir enfoncée pour diminuer le volume. Dans une application de capture photo/vidéo, permet de prendre une photo ou d'enregistrer une vidéo.

3. Clavier TAB. Appuyer une fois sur le bouton pour faire passer le sélecteur à la section suivante. À la fin de la section,

si l'écran contient des éléments sélectionnables, le fait d'appuyer sur le bouton permet de sélectionner le premier élément de l'écran.

4. Déplacer la sélection vers le haut. Appuyer une fois sur cette touche pour sélectionner l'élément situé au-dessus de l'actuellement sélectionné. Maintenir la touche enfoncée pour faire défiler rapidement la sélection vers le haut.
5. Confirmer la sélection "OK". Appuyer une fois sur le bouton pour interagir avec l'élément sélectionné. Maintenir cette touche enfoncée pendant 3 secondes pour appuyer sur la touche "espace" (utile pour sortir du verrouillage de l'écran).

**6. Déplacer la sélection vers le bas.** Appuyer une fois sur cette touche pour sélectionner l'élément situé en dessous de celui est actuellement sélectionné. Maintenir la touche enfoncée pour faire défiler rapidement la sélection vers le bas.

## 7. Aucune fonction n'est connectée.

8. Déplacer la sélection vers la gauche. Appuyer une fois sur cette touche pour sélectionner l'élément situé à gauche de l'élément actuellement sélectionné. Maintenir la touche enfoncée pour faire défiler rapidement la sélection vers la gauche.

**9. Déplacer la sélection vers la droite.** Appuyer une fois sur cette touche pour sélectionner l'élément situé à droite de l'actuellement sélectionné. Maintenir la touche enfoncée pour faire défiler rapidement la sélection vers la droite. En mode souris, maintenir la touche enfoncée pour déplacer le pointeur vers la droite.

**10. Clavier de commutation.** Appuyer une fois pour activer la LED bleue 2. Lire les commandes disponibles sur la page "Switch Keyboard" pour "Android Operating System".

**11. Activation de la veille.** Appuyer sur la touche et la maintenir enfoncée pendant 3 secondes pour mettre l'écran en veille. Appuyer sur n'importe quelle autre touche pour réveiller l'écran. Pour quitter l'écran de verrouillage, appuyer sur la touche "OK" pendant 3 secondes.

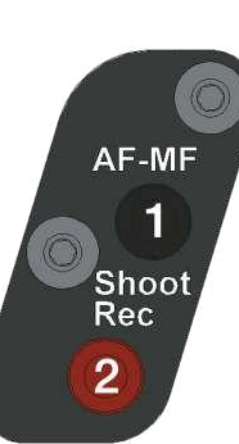

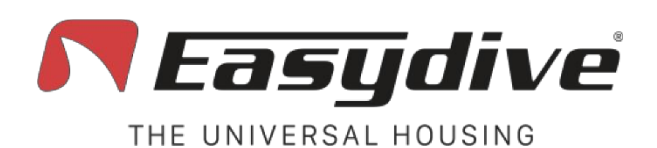

LED 1 clignotant en vert. Lorsqu'on appuie sur un bouton, le voyant reste allumé.

LED 2 bleue ON.

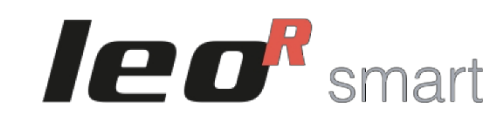

## Système d'exploitation Android

# tah 3 OK 5 6 Zoom-Zoom+ 8 10 LeoR smart on/off

# Clavier de commutation

1. Volume + (capture de photos ou démarrage/arrêt de l'enregistrement vidéo). Appuyer une fois sur la touche ou la maintenir enfoncée pour augmenter le volume. Dans une application de capture photo/vidéo, elle permet de prendre une photo ou d'enregistrer une vidéo.

2. Volume - (capture de photos ou démarrage/arrêt de l'enregistrement vidéo). Appuyer une fois sur cette touche ou la maintenir enfoncée pour diminuer le volume. Dans une application de capture photo/vidéo, elle permet de prendre une photo ou d'enregistrer une vidéo.

3. Activer le mode Système d'aspiration (maintenez la touche enfoncée pendant 3 secondes). L'activation du mode Vacuum System est confirmée par l'allumage de la LED 1 en bleu et de la LED 2 qui clignote en rouge. Appuyer une nouvelle fois sur la touche pour quitter le mode Vacuum System. Pour l'utilisation du système de vide, se référer à la page dédiée dans le manuel de l'utilisateur.

4. Aucune fonction n'est connectée.

5. Aucune fonction n'est connectée.

6. Retour. Appuyer une fois sur cette touche pour revenir à l'écran précédent.

7. Changement de système d'exploitation du clavier iOS/Android (maintenir pendant 6 secondes). Maintenir le bouton enfoncé pendant 6 secondes, jusqu'à ce que la LED 1 change de couleur (blanche si le mode clavier iOS est activé ou verte si le mode clavier Android est activé). Sélectionner le bon clavier pour le téléphone utilisé (si vous utilisez le clavier iOS sur un téléphone Android, la fonctionnalité n'est pas garantie).

8. Accueil. Appuyer une fois sur cette touche pour fermer l'application active et revenir à l'écran principal du téléphone.

**9.** Réinitialisation de la connexion Bluetooth (maintenez la touche enfoncée pendant 6 secondes). En cas de problème, la connexion Bluetooth peut être réinitialisée sans ouvrir le boîtier. Maintenir la touche enfoncée pendant 6 secondes et les LED 1 et 2 s'éteignent. Attendre 5 secondes avant d'appuyer sur un bouton. La connexion sera rétablie.

**10. Interrupteur du clavier.** Appuyer une fois pour éteindre le voyant bleu 2 et revenir au clavier principal. Lire les commandes disponibles sur la page "Clavier principal" pour le "Système d'exploitation Android".

**11. Activation de la veille.** Maintenir la touche enfoncée pendant 3 secondes pour mettre l'écran en veille. Appuyer sur n'importe quelle autre touche pour réactiver l'écran. Pour quitter l'écran de verrouillage, maintenir la touche "OK" enfoncée pendant 3 secondes (voir "Clavier principal" pour "Système d'exploitation Android").

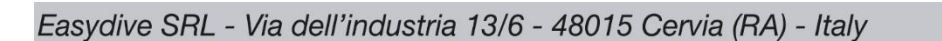

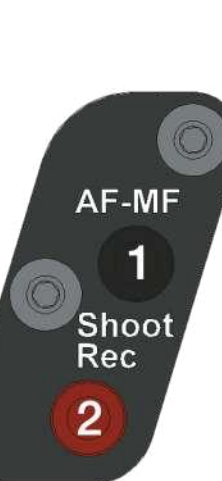

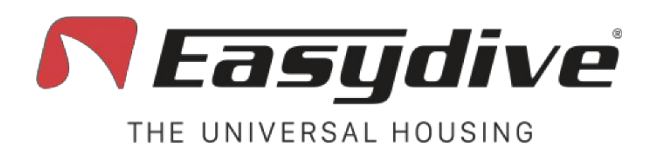

# Gestion de la charge

Le boîtier est équipé d'une batterie intégrée de 5000 mAh 3,7 V, rechargeable via un câble USB-C.

La charge et la décharge de la batterie sont gérées par une puce d'alimentation, qui communique avec le smartphone et/ou le chargeur afin d'optimiser le processus de charge.

- 1. Ouvrir le boîtier avant de procéder au chargement.
- 2. Allumer l'électronique à l'aide du bouton d'alimentation. Si le boîtier n'est pas mis sous tension avant le chargement, la puce de distribution d'énergie ne gérera pas la vitesse de chargement. Par conséquent, la charge se fera en mode lent et la LED ne deviendra pas jaune mais restera clignotante en rouge ou en blanc/vert si elle est connectée à un appareil Bluetooth.
- 3. Insérez le câble USB-C dans le connecteur.
- 4. Le voyant devient jaune. Si le chargeur prend en charge la charge rapide, le voyant jaune commence à clignoter. Si le chargeur ne prend pas en charge la charge rapide, la LED jaune commence à clignoter.

Si le chargeur ne prend pas en charge la charge rapide, le voyant jaune reste allumé.

- 5. Une fois la charge terminée, le voyant devient vert. Si l'appareil reste branché pendant une période prolongée, l'indication de l'état de charge peut disparaître. Il suffit de débrancher et de rebrancher le câble pour vérifier l'état de charge complet (DEL verte) après quelques secondes.
- 6. La batterie se charge toujours plus lentement entre 90 % et 100 % afin de préserver sa durée de vie. Si vous utilisez un chargeur rapide, la batterie se chargera rapidement de 0 à 90 % (voyant jaune clignotant), puis lentement de 90 à 100 % (voyant jaune fixe) jusqu'à ce que la charge complète soit atteinte (voyant vert).
- 7. Retirer le câble de chargement. Le voyant commence à clignoter en rouge si l'appareil n'est pas connecté à un dispositif Bluetooth ou clignote en blanc (si connecté à un appareil iOS) ou vert (si connecté à un appareil Android).
- 8. Éteindre les appareils électroniques.

Pendant l'utilisation, le voyant latéral 2 commence à clignoter en jaune pour indiquer :

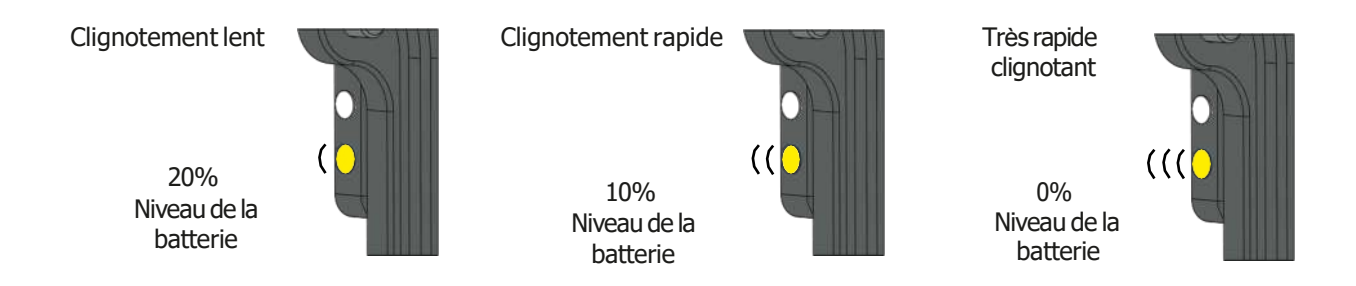

Easydive SRL - Via dell'industria 13/6 - 48015 Cervia (RA) - Italy

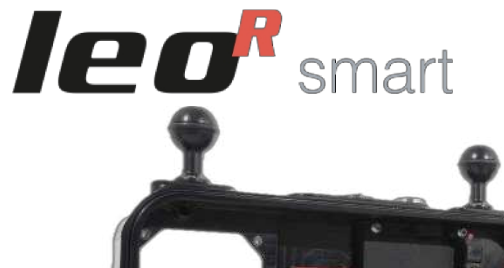

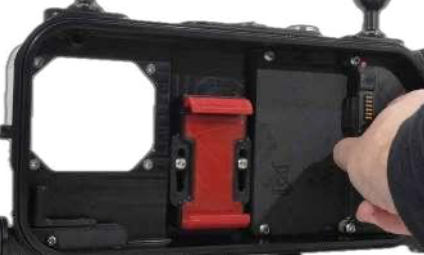

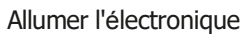

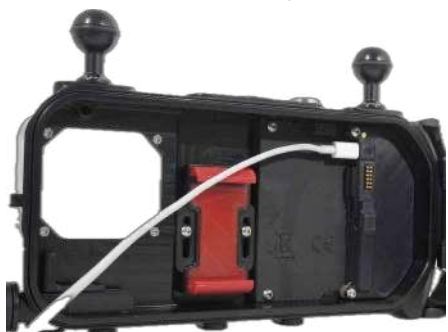

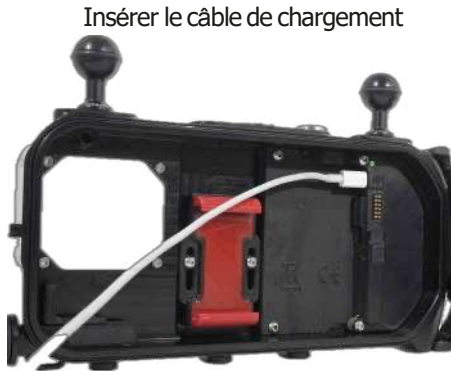

Chargement terminé (LED verte)

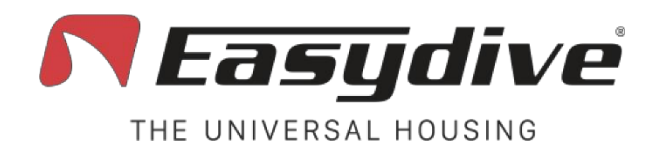

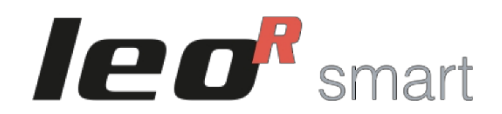

# Durée de vie de la batterie et temps de charge

La durée de vie de la batterie du boîtier dépend du mode d'utilisation :

- Autonomie de la batterie à partir de 100 %, sans câble de charge pour le téléphone : 100 heures.
- Autonomie de la batterie à partir de 100 %, avec un câble de chargement (le téléphone démarre à 100 %) : 3 à 6 heures, selon l'utilisation de l'appareil photo.
- Autonomie de la batterie à partir de 100 %, avec un câble de charge et un enregistrement continu sur SSD : 2 heures.

Le temps de charge dépend du type de chargeur utilisé. Nous recommandons d'utiliser le chargeur de votre smartphone (s'il s'agit d'un chargeur USB-C avec un câble USB-C aux deux extrémités) ou d'acheter notre chargeur recommandé.

Temps de charge :

- De 0 % à 90 % en rapide : environ 1 heure et 20 minutes. Les 10 % restants se chargent lentement, en 40 minutes environ, pour un temps de charge total de d'environ 2 heures.
- De 0 à 100 % avec une charge lente : environ 7 heures et 30 minutes.

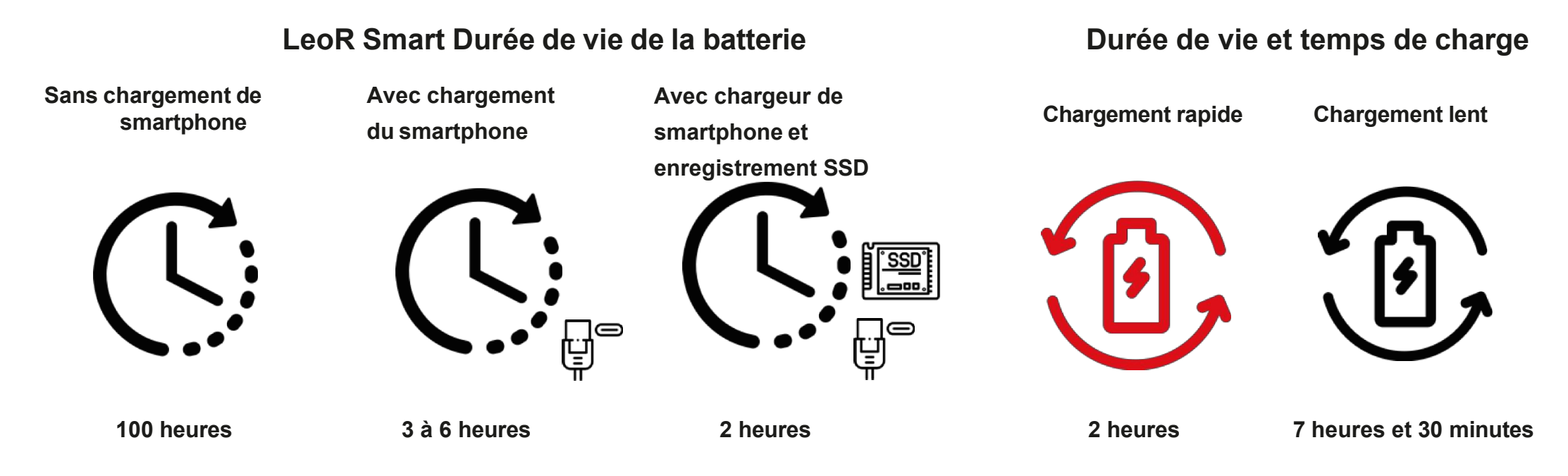

Easydive SRL - Via dell'industria 13/6 - 48015 Cervia (RA) - Italy

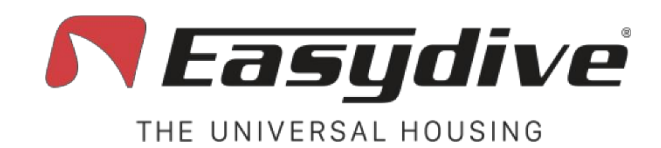

# Système de vide

Le test d'étanchéité au vide est une méthode efficace pour vérifier la bonne fermeture du boîtier et assurer son étanchéité. Pour effectuer ce test, la soupape à vide doit être installée et la pompe doit être disponible. Suivre les étapes suivantes :

- 1. Appuyer sur le bouton de l'interrupteur, le voyant latéral.
- 2. Appuyer sur le bouton Vcm et maintenez-le enfoncé jusqu'à ce que le voyant latéral 1 devienne bleu clair et que le voyant latéral 2 s'allume. La LED 2 commence à clignoter en rouge.
- 3. Dévisser le capuchon rouge de la soupape à vide.
- 4. Desserrer le corps de la soupape à vide jusqu'à ce que l'on entende l'air entrer.
- 5. Utiliser la pompe pour créer le vide.
- 6. Lorsque la LED 2 latérale devient verte, arrêter de pomper et, tout en maintenant la pompe appuyée sur la valve d'une main, serrer le corps de la valve à vide pour fermer le passage de l'air. Si aucun air ne s'échappe au cours de cette étape, le voyant latéral 2 commence à clignoter en vert ; dans le cas contraire, il devient rouge (dans ce cas, répétez l'opération en appuyant sur le bouton Vcm).
- 7. Insérer le bouchon rouge et attendre 3 minutes. Après ce laps de temps, si le test est réussi, le voyant latéral 2 reste vert en permanence ; dans le cas contraire, il devient rouge, ce qui indigue que le test a échoué.
- 8. Ouvrir à nouveau le robinet en retirant le capuchon et en tournant le corps du robinet pour normaliser la pression.
- 9. Appuyer sur le bouton Vcm pour revenir au mode de fonctionnement (LED latérale 1 clignotante et LED latérale 2 bleue).
- 10. Appuyer sur le bouton de commutation, la LÉD latérale 2 s'éteint.
- 11. Fermer le robinet et insérer le bouchon rouge.

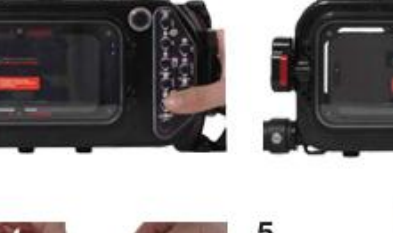

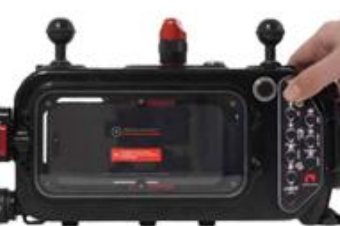

leo<sup>R</sup> smart

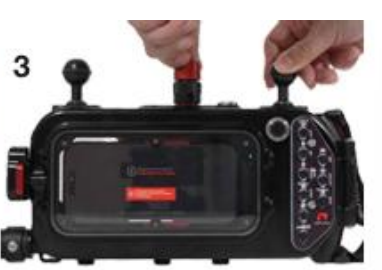

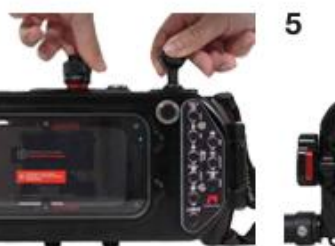

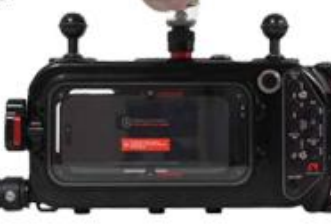

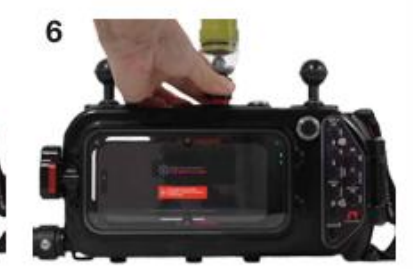

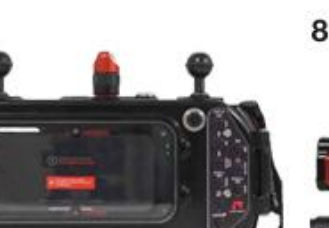

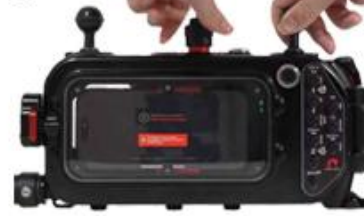

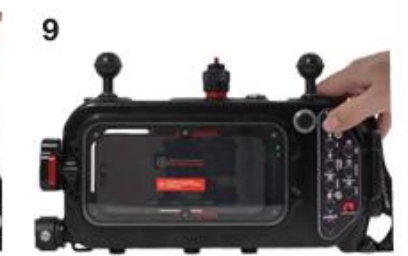

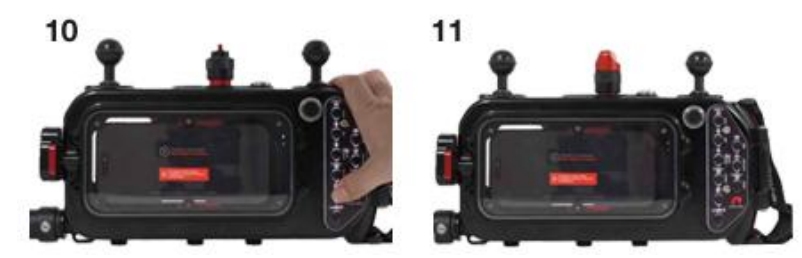

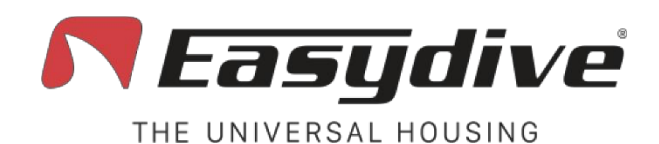

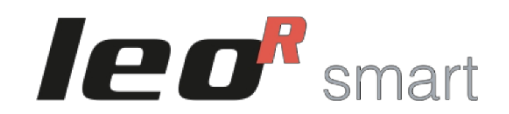

# **Bonnes habitudes**

#### 1. Contrôle visuel avant chaque utilisation

- Inspecter soigneusement l'étui pour vous assurer qu'il ne présente pas de fissures, de rayures profondes ou de déformations.
- S'assurer que les boutons sont intacts et fonctionnels (lorsque vous appuyez sur un bouton, la LED 1 doit rester allumée).
- Vérifier que les joints toriques sont bien en place et qu'ils sont exempts d'usure, de saleté, de poils ou de sable.

#### 2. Nettoyage des joints toriques

- Ne jamais retirer les joints toriques sans l'autorisation expresse de l'assistance technique d'Easydive.
- Avant chaque plongée, nettoyer délicatement la zone du joint torique avec un chiffon propre et sec.
- Appliquer une légère lubrification avec de la graisse de silicone ou de la vaseline, en l'étalant uniformément. Une quantité minime suffit.

#### 3. Fermeture correcte

- Ouvrir et fermer le boîtier verticalement pour éviter que des gouttes d'eau ne pénètrent à l'intérieur.
- Veiller à ce qu'aucun câble, sangle ou objet n'obstrue le joint.
- S'assurer qu'il n'y a pas de corps étrangers dans la zone du clavier, en particulier sur le côté droit.

## 4. Nettoyage après la plongée

- Après chaque plongée, rincer soigneusement le boîtier à l'eau douce pour éliminer le sel, le sable ou le chlore.
- Laisser le boîtier sécher complètement avant de l'ouvrir, ou bien le sécher avec un chiffon.
- Si possible, immerger le boîtier fermé dans de l'eau douce pendant quelques minutes, puis appuyer sur tous les boutons pour éliminer les résidus. Vous pouvez également desserrer légèrement les vis qui maintiennent les plaques des boutons afin d'éliminer plus facilement les résidus.

## 5. Stockage

- Conserver le boîtier dans un endroit sec et propre, à l'abri de la lumière directe du soleil.
- Conserver le boîtier toujours fermé, surtout pendant les longues périodes d'inactivité.
- Charger complètement le boîtier avant de le ranger pour une période prolongée.

## 6. État de la batterie

- Maintenir la batterie interne en bon état en la chargeant avant une période d'inutilisation.
- Éviter de laisser la batterie se décharger complètement pendant des périodes prolongées afin d'éviter une perte de capacité.

#### 7. Utilisation et entretien du câble de chargement (si utilisé)

- N'utiliser que le câble fourni par Easydive et vérifier son état au fil du temps.
- Veiller à ce que le câble ne soit pas plié et ne présente pas de signes d'usure.
- Si le téléphone surchauffe, envisager de ne pas l'utiliser pendant la plongée ou d'activer le mode veille lorsque l'écran n'est pas utilisé.

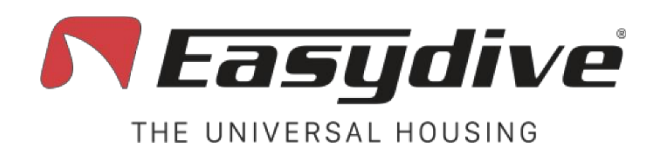

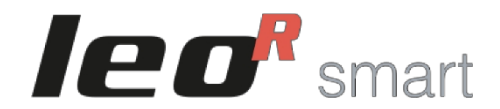

# **Avertissements**

1. Le boîtier dans les avions : Lors d'un voyage en avion, ne pas sceller complètement le boîtier. Replacer le boîtier sur le corps sans fixer le bouton. Cela permet d'éviter les difficultés d'ouverture dues à la pressurisation de la cabine.

2. Joints toriques : Ne jamais retirer les joints toriques du boîtier. Avant chaque plongée, appliquer une fine couche de graisse de silicone ou de gelée de pétrole - une quantité minime suffit.

3. Stockage du boîtier : Toujours conserver le boîtier entièrement fermé, même lorsqu'il n'est pas utilisé.

4. Batterie en cas d'inactivité : Si le boîtier n'est pas utilisé pendant une période prolongée, veiller à le laisser complètement chargé. Une batterie non utilisée et partiellement chargée peut perdre de sa capacité au fil du temps.

5. Ouverture et fermeture du boîtier : Toujours ouvrir et fermer le boîtier en position verticale afin d'éviter que des gouttelettes d'eau ne pénètrent à l'intérieur.

6. Vérification de la fermeture : S'assurer qu'aucun câble, sangle ou autre objet n'empêche la fermeture complète de l'appareil. À l'intérieur, vérifier qu'aucun objet ne se trouve dans la zone droite où le clavier se ferme, afin d'assurer une étanchéité parfaite.

7. Mode d'utilisation du téléphone : Utiliser le téléphone en mode avion avec le Bluetooth activé. Cela permet d'éviter les notifications ou les appels pendant les premiers mètres de la plongée.

8. Niveau de charge du téléphone : Insérer le téléphone avec un niveau de batterie compris entre 90% et 100%. Cela garantit une autonomie suffisante pour environ trois plongées de 50 minutes, même sans le câble de chargement. Si vous utilisez le câble de chargement, commencer avec un pourcentage de batterie élevé pour réduire les risques de surchauffe et prolonger l'autonomie du boîtier.

9. Surchauffe du téléphone : Si vous utilisez le câble de chargement pendant la plongée, le téléphone peut surchauffer, en particulier si la température de l'eau dépasse 27°C ou si un enregistrement vidéo est en continu. Dans ce cas, un message de protection s'affiche à l'écran et le téléphone s'éteint temporairement (il redémarre automatiquement lorsque la température diminue, généralement au bout de 4 minutes). Pour éviter ce problème, mettre souvent l'écran en veille ou éviter d'utiliser le câble de chargement.

**10.** Alarme d'eau : Si les deux fils situés dans la partie inférieure droite entrent en contact (parce que l'eau touche les deux fils), une alarme sonore se déclenche et toutes les LED commencent à clignoter en rouge. Faire immédiatement surface tout en maintenant le boîtier à la verticale de manière à ce que l'eau reste au fond. Mettre le boîtier hors tension et sécher soigneusement toutes les parties internes à l'aide d'un sèche-cheveux. Ne tenter de redémarrer l'appareil qu'après l'avoir soigneusement séché.

11. Problèmes liés au Bluetooth : Si la connexion Bluetooth ne fonctionne pas, dissocier le LeoR Smart des appareils connectés, puis :

- Fermer le boîtier sans insérer le téléphone.
- Appuyer sur le bouton de l'interrupteur (le voyant latéral 2 devient bleu).
- Appuyer sur le bouton de réinitialisation et le maintenir enfoncé pendant 6 secondes jusqu'à ce que les DEL s'éteignent.
- Réessayer la connexion Bluetooth.
- 12. Problèmes de mise sous tension/hors tension : Si le boîtier ne s'allume pas ou ne s'éteint pas, appuyer sur le bouton de réinitialisation à l'aide d'un outil en forme de trou d'épingle pour rétablir la fonctionnalité.

**13.** Vérification du clavier : Pour les appareils iOS, le voyant latéral 1 doit clignoter en blanc. Pour les appareils Android, le voyant latéral 1 doit clignoter en vert. Si la couleur du voyant ne correspond pas, changer le mode du clavier : Appuyer sur le bouton Switch (le voyant latéral 2 devient bleu), puis maintenir le bouton iOS/And pendant 6 secondes jusqu'à ce que le voyant latéral 3 devienne vert ou blanc, en fonction de l'appareil utilisé.

14. Anode protectrice en zinc : Le boîtier est équipé d'une anode protectrice en zinc qui protège le corps en aluminium de l'oxydation pendant les plongées.

Le zinc changera d'apparence après les premières plongées. Il est recommandé de le remplacer une fois par an lors de l'entretien de routine. Ne pas plonger sans le zinc de protection.

15. Sauvegarde du téléphone : Toujours sauvegarder votre téléphone avant de l'utiliser pour la plongée. Vous pourrez ainsi récupérer vos données en cas de dysfonctionnement.

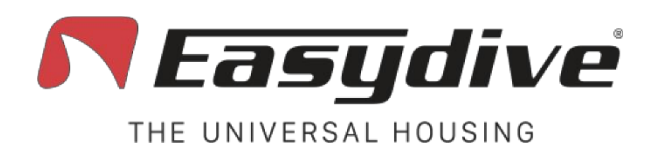

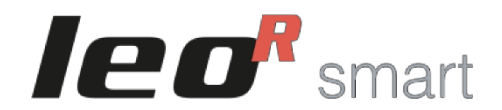

# Garantie et entretien

Le boîtier sous-marin universel LeoR Smart est couvert par la garantie officielle Easydive, qui protège contre les défauts de fabrication des matériaux et des composants. l'exécution.

La garantie dure 12 mois à compter de la date d'achat. Pour les pays non-membres de l'UE, nous la prolongeons de 6 mois supplémentaires.

La garantie peut être renouvelée chaque année, à condition que le service d'entretien standard soit effectué chez Easydive. Chaque fois que l'entretien est effectué, la garantie est automatiquement prolongée de 12/18 mois. Ce cycle peut être répété pendant toute la durée de vie du produit, ce qui rend la garantie potentiellement illimitée, tant que le programme d'entretien est respecté.

La garantie ne couvre pas :

- Les dommages causés par une mauvaise utilisation, des chocs ou une négligence.
- Infiltration d'eau due à une mauvaise étanchéité, à un entretien insuffisant ou à une utilisation non conforme.
- Interventions ou modifications non autorisées sur le produit.

Pour bénéficier de la garantie, vous devez présenter la preuve d'achat et le certificat d'entretien annuel. Pour plus d'informations : https://www.easydive.it/en/info/easydive-warranty

L'entretien annuel standard est essentiel pour assurer des performances optimales et maintenir la continuité de la garantie. Comprend :

- Inspection générale du logement.
- Inspection et remplacement des joints toriques si nécessaire.
- Nettoyage interne et externe.
- Essai d'étanchéité sous pression.

Il est recommandé d'effectuer l'entretien au moins une fois tous les 12/18 mois ou après 100 plongées, selon ce qui se produit en premier. Le fait de ne pas effectuer l'entretien annulera la garantie.

Pour planifier l'entretien, visitez le site https://www.easydive.it/en ou contactez le service clientèle d'Easydive.

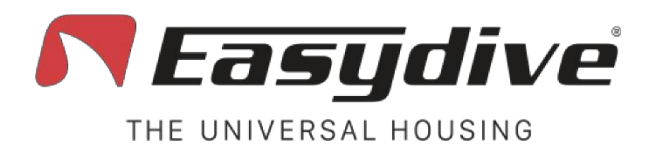

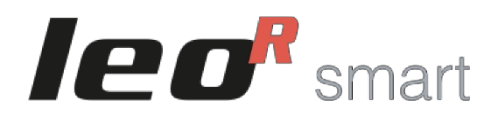

# **Spécifications techniques**

| Longueur            | 29 cm                                                                                                   |
|---------------------|----------------------------------------------------------------------------------------------------|
| Hauteur             | 14 cm                                                                                                   |
| Largeur             | 6,5 cm                                                                                                  |
| Poids à sec         | 1,9 Kg                                                                                                  |
| Poids UW            | 0,3 Kg                                                                                                  |
| Matériau du corps   | Aluminium anticorodal anodisé 40 microns                                                                |
| Matériau de l'écran | Plexiglas                                                                                               |
| Profondeur maximale | 150 mètres                                                                                              |
| Pas de vis          | 2 M6 et 3 M8 en bas - 3 M6 et 4 M5 en haut - 1 M6 Latéral gauche –<br>4 M4 à l'arrière - 8 M4 à l'avant |
| Montage du bras     | 2 boules standard de 25 mm ou Quick Release (en option) ou 2<br>T-base                                  |
| Contrôles           | 1 Clavier ergonomique - 11 Magnétique humide<br>Boutons de contact                                      |
| Connexion           | Bluetooth                                                                                               |

| Batterie intégrée              | 5000 mAh 3,7 V                                                                   |
|--------------------------------|----------------------------------------------------------------------------------|
| Chargement                     | USB-C Power Delivery, charge rapide                                              |
| Durée de vie de la<br>batterie | 100 heures sans recharge du téléphone, de 2 à 6 heures avec recharge du téléphon |
| Temps de charge                | 2 heures pour la charge rapide, 7 heures et 30 minutes pour une charge lente     |
| Voyages aériens                | Oui, 18,5 Wh < 100 Wh                                                            |
| Compatibilité                  | Plus de 5000 modèles iOS et Android                                              |

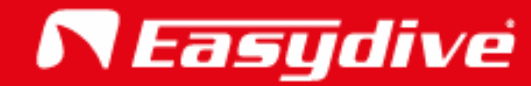

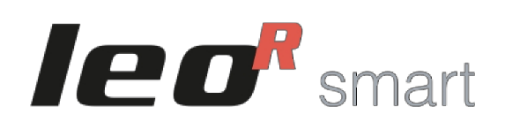

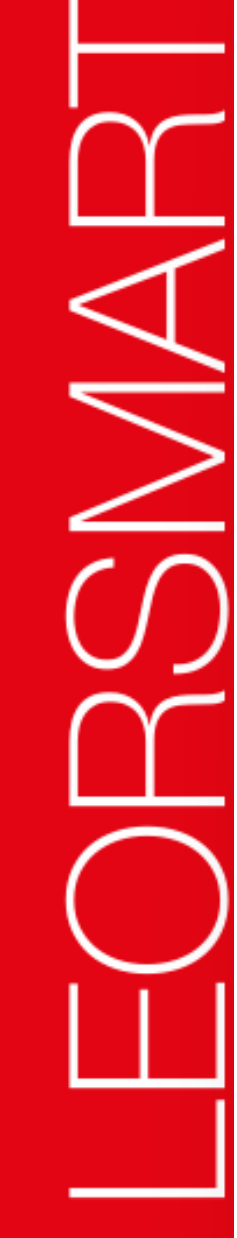